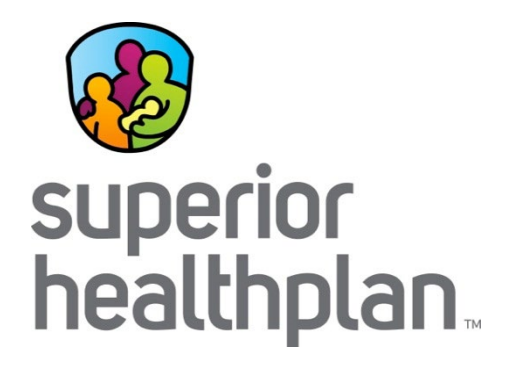

## 3 in 30

A Comprehensive Approach to Better Care for Children

Provider Training

SHP\_20184380C\_08172018

### 3 in 30 Explained

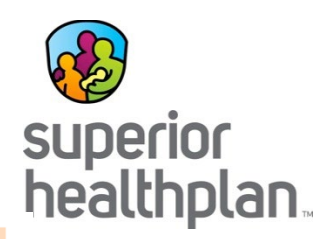

3-Day Initial Medical Exam

In 3 business days, children entering DFPS care must see a doctor to be checked for injuries or illnesses and get any treatments they need.

CANS Assessment In 30 days, children (3 or older) must get a CANS assessment. The CANS is a comprehensive traumainformed behavioral health evaluation. It gathers information about the strengths and needs of the child and helps in planning services that will help the child and family reach their goals.

Texas Health Steps Medical Check-Up In 30 days, children must see a Texas Health Steps doctor for a complete check-up with lab work.

This makes sure:

- » Medical issues are addressed early.
- » Kids are growing and developing as expected.
- » Caregivers know how to support strong growth and development.

## 3 in 30 Roll Out Plan

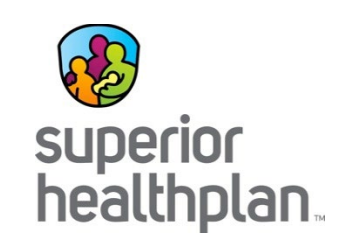

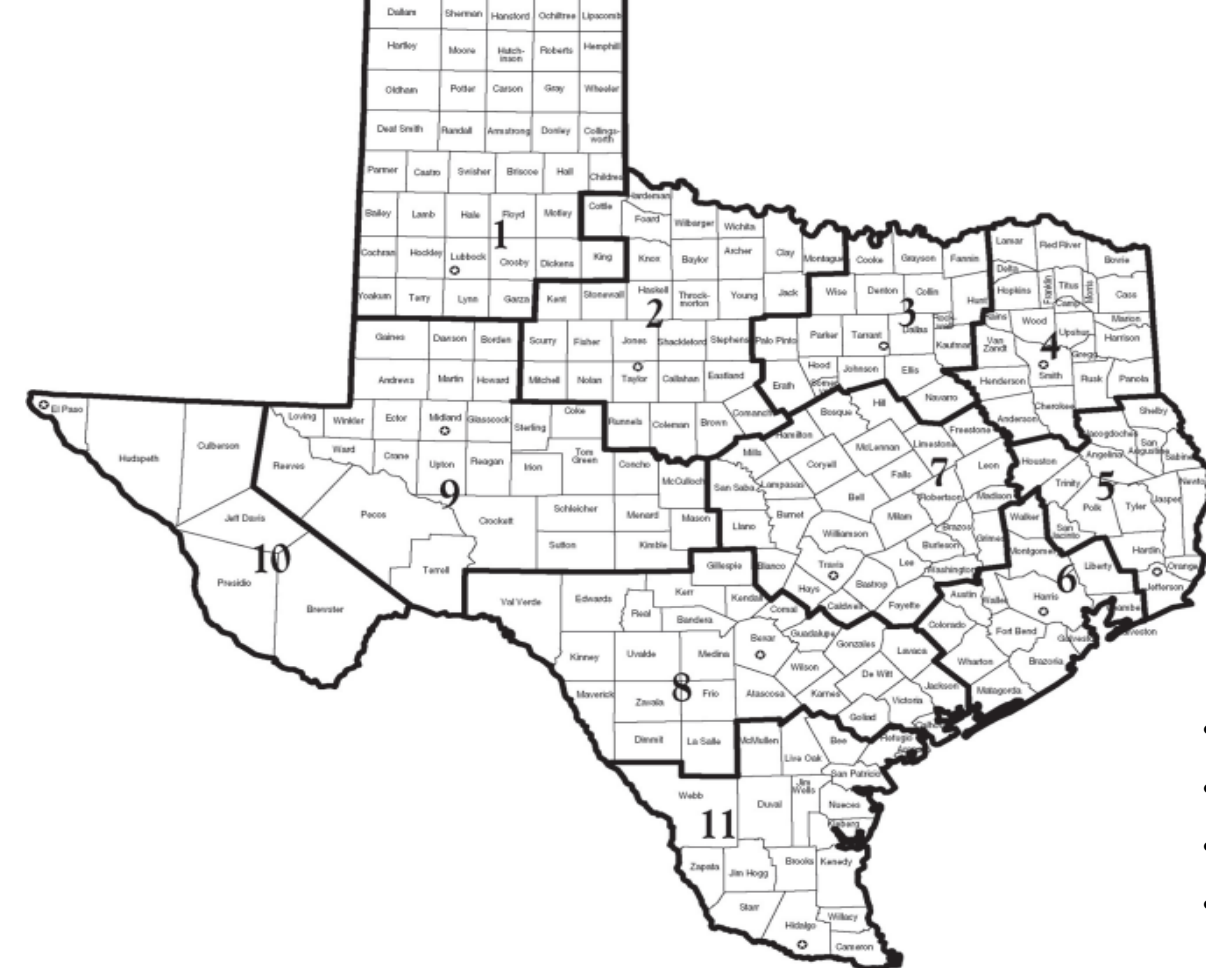

- April 1, 2018 Regions 1, 7, 9, 10
- June 1, 2018 Regions 2, 3E, 3W
- August 1, 2018 Regions 4, 5, 6A, 6B
- October 1, 2018 Regions 8, 11

## **Eligibility Verification**

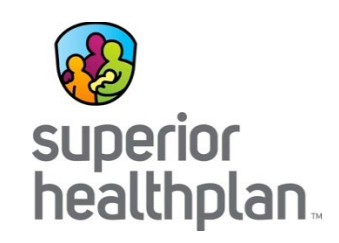

Verify Eligibility By:

- A completed DFPS 2085B Medical Consent Form
- A Superior HealthPlan Member ID Card
- Using the Superior HealthPlan Website: <u>SuperiorHealthPlan.com</u>
- Contacting Member Services: 1-866-912-6283

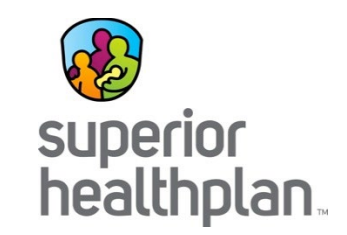

### **Required Exams**

### **3-Day Medical Exam**

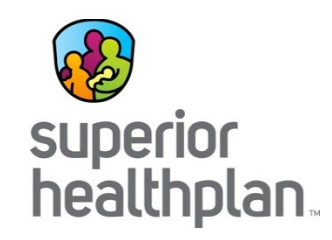

- Applies to all youth entering foster care because it is in their best interest
- Medical screening for each child within 3 business days of removal
- Does not replace the Texas Health Steps (THSteps) medical checkup or the Child and Adolescent Needs and Strengths (CANS) Assessment

### **3-Day Medical Exam**

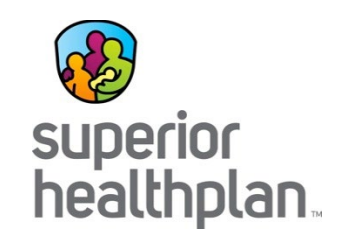

- Vaccinations cannot be given at the 3-Day Exam unless the medical professional determines that a tetanus vaccination is necessary
- To show confirmation that the exam has been completed, providers should bill with one of the following E&M codes along with the U2 modifier in the last position:

| New Client Codes         | 99201 | 99202 | 99203 | 99204 | 99205 |
|--------------------------|-------|-------|-------|-------|-------|
| Established Client Codes | 99211 | 99212 | 99213 | 99214 | 99215 |

### **3-Day Medical Exam Exceptions**

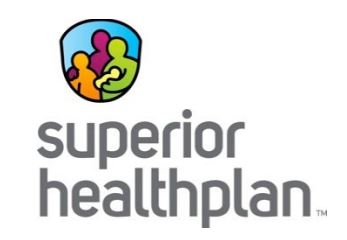

- Child was removed from or while in a medical setting, such as a hospital
- Child was taken to the Emergency Room or Urgent Care Clinic due to emergent or urgent medical needs for immediate medical attention
- Child was removed from or while in a psychiatric or behavioral health setting

### 3-Day Medical Exam Components

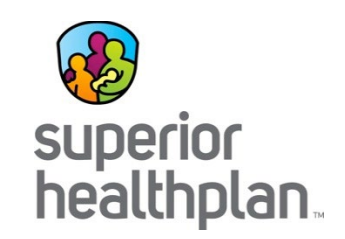

- Vital signs, including growth parameters
- History
- Physical exam
- Tests (laboratory, imaging, etc.) as medically necessary
- Treatment
- Discharge
  - Follow-up expectations

### Texas Child and Adolescent Needs and Strengths (CANS) Comprehensive 2.0 (Child Welfare) Assessment

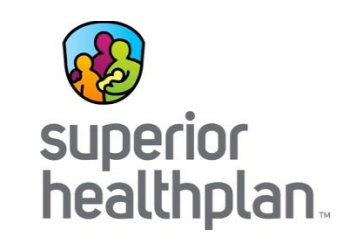

- Multi-purpose tool developed with the primary objectives of permanency, safety and improved quality of life for youth in foster care
- Completed by a licensed clinician who is certified to administer the tool
- Children who are 3-17 years old at the time of removal are required to have a CANS assessment **within 30 days** of coming into care
- Children who turn 3 while in care are required to have a CANS within 30 days of their 3<sup>rd</sup> birthday
- CANS re-assessments are required annually while an eligible child remains in care
- Bill CANS assessments with 90791 and modifier TJ

### What is a Texas Health Steps Medical Checkup?

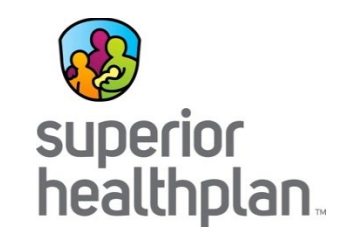

- Texas Health Steps is a comprehensive preventive care program for all Medicaid-۲ eligible children birth through age 20.
- Texas Health Steps Medical Checkups are to be performed by a licensed health practitioner who is enrolled in Texas Medicaid as a Texas Health Steps provider and in the STAR Health network. These initial screenings should also include, at a minimum:
  - Family History
  - Physical examinations
  - Dental assessment, checkup and \_ treatments
  - Measurements (height, weight and infant head circumference)
  - Mental health assessment
  - Tuberculosis test (often called TB) ADHD assessments

- Laboratory tests
- Vision and hearing screenings
- Developmental and nutritional \_ assessments
- Lead screenings
- Immunizations
- Reminder: Not all STAR Health PCPs are Texas Health Steps providers.

### Texas Health Steps Medical Checkups

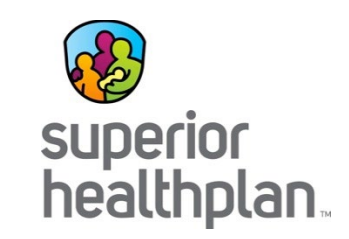

- Must be completed within 30 days:
  - When a child initially enters DFPS conservatorship
  - Does not apply to each time the child changes placement
- Texas Health Steps Medical Checkups must be completed by a STAR Health Texas Health Steps provider and documented in the Health Passport.
- Texas Health Steps Laboratory Services must be submitted to the DSHS Laboratory Services Section.

### Ongoing Texas Health Steps Medical Checkups

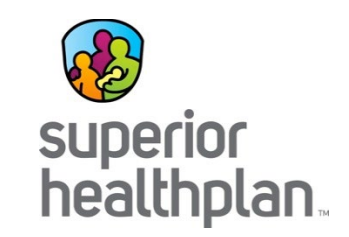

• Children under 3 years of age require more frequent Texas Health Steps Medical Checkups.

| 6 months  | 18 months                                      |
|-----------|------------------------------------------------|
| 9 months  | 24 months                                      |
| 12 months | 30 months                                      |
| 15 months |                                                |
|           | 6 months<br>9 months<br>12 months<br>15 months |

- Children 3-20 years old must have medical checkups scheduled one year after the previous checkup, and no later than the child's next birthday.
- Immunizations must be conducted according to the Advisory Committee on Immunization Practices (ACIP) routine immunization schedule.

### **Texas Health Steps Billing**

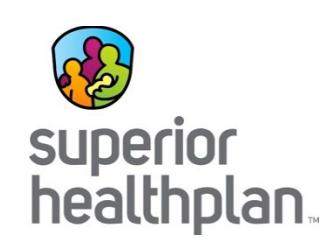

| New Client Codes         | 99381 | 99382 | 99383 | 99384 | 99385 |
|--------------------------|-------|-------|-------|-------|-------|
| Established Client Codes | 99391 | 99392 | 99393 | 99394 | 99395 |
| Follow-up Visit Code     | 99211 |       |       |       |       |

| Diagnosis Codes |                                                 |
|-----------------|-------------------------------------------------|
| Z00110          | Routine newborn exam, birth through 7 days      |
| Z00111          | Routine newborn exam, 8 through 28 days         |
| Z00129          | Routine child exam                              |
| Z00121          | Routine child exam, abnormal                    |
| Z0000           | General adult exam (18-20 yrs of age)           |
| Z0001           | General adult exam, abnormal (18-20 yrs of age) |

 Refer to the Texas Health Steps Quick Reference Guide for the most up to date instructions on billing: <u>http://www.tmhp.com/TMHP\_File\_Library/Provider\_Manuals/THStepsQRG/THSteps\_QRG.pdf</u>

### **Texas Health Steps Billing**

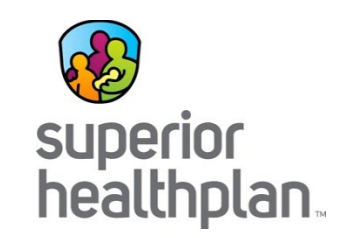

- Use benefit code EP1
- Include 2-digit modifier to indicate practitioner
  - AM Physician
  - SA Nurse Practitioner
  - TD Nurse
  - U7 Physician Assistant
- FQHC Providers
  - Use modifier EP
- RHC Providers
  - Bill place of service 72

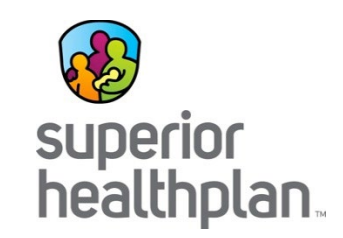

#### Immunization Requirements:

- Use code Z23 to indicate when immunizations are administered
- Screen for immunization status at each checkup
- Must not refer to local health department for immunizations
- Obtain vaccines/toxoids through Texas Vaccines for Children (TVFC): <u>www.dshs.state.tx.us/immunize/tvfc/default.shtm</u>
- Report all vaccines to Texas Immunization Registry (ImmTrac): <u>www.dshs.state.tx.us/immunize/immtrac/default.shtm</u>

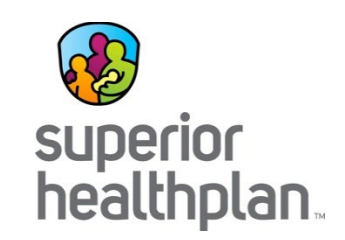

#### **Developmental Screenings:**

- Use procedure code 96110 without a modifier
- Developmental Screening needs to be completed with either the Ages and Stages Questionnaire (ASQ) or Parents' Evaluation of Developmental Status (PEDS)
- ASQ is available at <a href="http://agesandstages.com/how-to-order/">http://agesandstages.com/how-to-order/</a>
- PEDS is available at <u>www.pedstest.com/Ordering.aspx</u>.

#### Autism Screenings:

- Use procedure code 96110 with modifier U6
- Autism Screening needs to be completed with the Modified Checklist for Autism in Toddlers (M-CHAT). The M-CHAT is available at: <u>http://www2.gsu.edu/~psydlr/Diana\_L.\_Robins,\_Ph.D..html</u>.

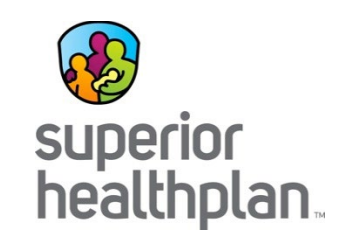

#### Oral Evaluation and Fluoride Varnish:

- Bill with procedure code 99429 and modifier U5
- Must be billed on the same date as the Texas Health Step check-up, by the same provider, and is limited to 6 services per lifetime by any provider.
- Provider must be certified by the Department of State Health Services (DSHS)
- Training and registration information: <u>www.dshs.state.tx.us/dental/OEFV\_Training.shtm</u>

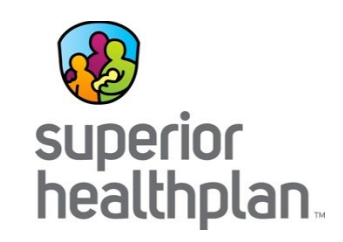

### Documentation:

- All required components must be documented
- If unable to complete a component must document the reason and include plan for completing component
- Follow up visits must document reason(s) for visit and component(s) completed
- Screening tools should include results

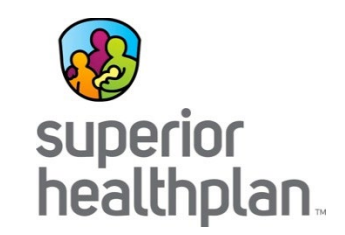

# Claims – Filing and Payment

### **Clean Claims**

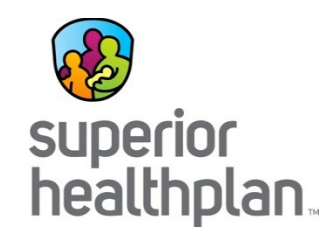

- Once a clean claim is received, Superior will either pay the total amount of the claim or part of the claim in accordance with the contract, or deny the entire claim or part of the claim, and notify the provider why the claim will not be paid within the 30-day claim payment period.
- Each claim payment check will be accompanied by an Explanation of Payment (EOP), which itemizes your charges for that reimbursement and the amount of your check from Superior.
- Payment is considered to have been paid on the date of issue of a check for payment and its corresponding EOP to the provider by Superior, or the date of electronic transmission, if payment is made electronically.

### **Claims Filing: Initial Submission**

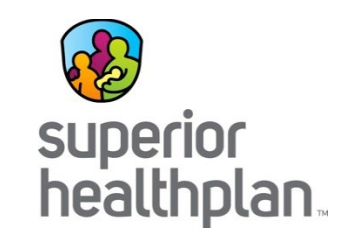

- Claims must be filed within 95 days from the Date of Service (DOS):
  - Filed on CMS-1450/UB-04 or CMS 1500 (HCFA)
  - Filed electronically through clearinghouse
  - Filed directly through Superior's Provider Portal
- Claims must be completed in accordance with Medicaid billing guidelines.
- All member and provider information must be completed.
- Providers should include a copy of the EOP when other insurance is involved.
- Mailing Address (paper claims):

Superior HealthPlan Attn: Claims P.O. Box 3003 Farmington, MO 63640-3803

• 24(I) Qualifier ZZ, 24J(a) Taxonomy Code, 24J(b) NPI are all required when billing Superior claims.

### **Paper Claims Filing**

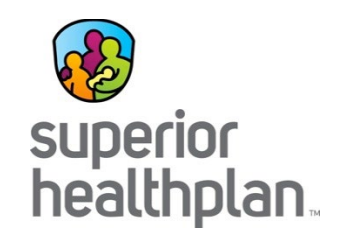

- To help process paper claims quickly and accurately, please take the following steps:
  - Remove all staples from pages.
  - Do not fold the forms.
  - Claim must be typed using a 12pt font or larger and submitted on original CMS 1450 or CMS 1500 red form (not a copy).
    - Handwritten claim forms are no longer accepted.
  - When information is submitted on a red form, Superior's Optical Character Recognition (OCR) scanner can put the information directly into our system. This speeds up the process by eliminating potential errors and allows Superior to process claims faster.

### CMS 1500 (HCFA) Form

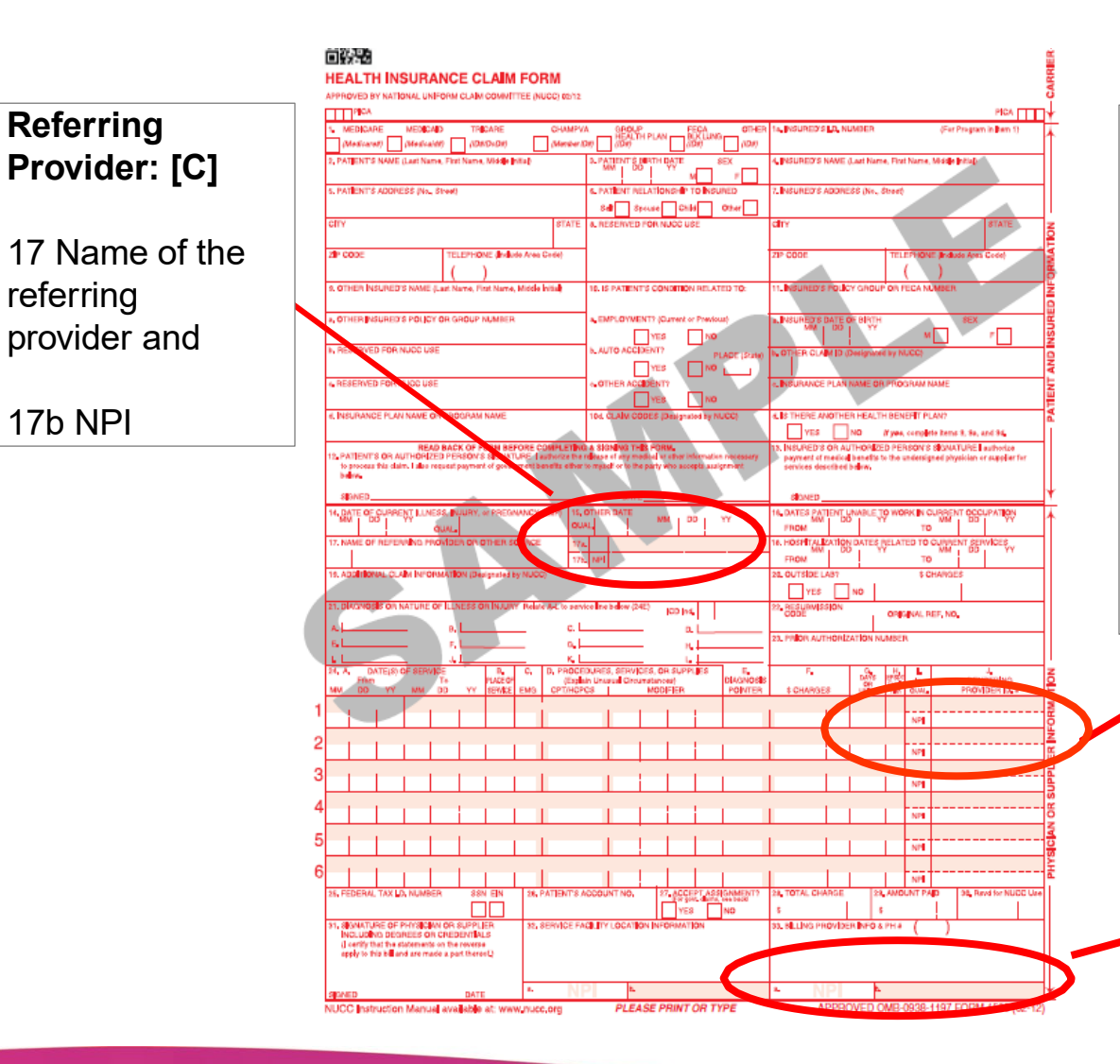

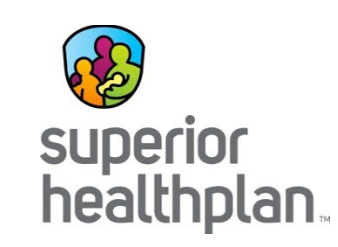

#### Rendering Provider: [R]

Place your NPI (National Provider Identifier #) in box 24J (Unshaded) and Taxonomy Code in box 24J (shaded).

### These are required fields when billing Superior claims.

If you do not have an NPI, place your API (Atypical Provider Identifier #/LTSS #) in Box 33b.

#### Billing Provider: [R]

Billing NPI# in box 33a and Billing Taxonomy # (or API # if no NPI) in 33b.

### **Claims Filing: Submitting Claims**

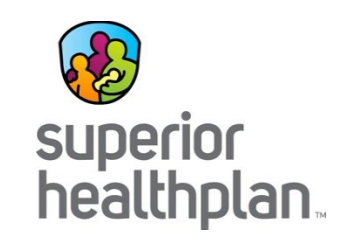

- Secure Provider Portal:
  - Provider.SuperiorHealthPlan.com
- Electronic Claims:
  - Visit the web for a list of our Trading Partners: <u>https://www.SuperiorHealthPlan.com/providers/resources/electronic-transactions.html</u>
  - Superior Emdeon ID 68069
  - Behavioral Health Emdeon ID 68068
  - For questions, contact EDI: <u>EDIBA@Centene.com</u>
- Paper Claims Initial and Corrected\*

Superior HealthPlan P.O. Box 3003 Farmington, MO 63640-3803  Paper Claims – Requests for Reconsideration\* and Claim Disputes\* Superior HealthPlan

P.O. Box 3003 Farmington, MO 63640-3803

\*Must reference the original claim number in the correct field on the claim form.

### **Electronic Claims Filing**

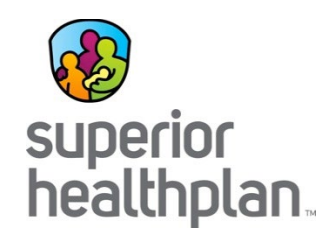

Superior will not pay any claim submitted by a provider, if the provider:

- Is excluded or suspended from the Medicare, Medicaid or CHIP programs for fraud, waste or abuse.
- Is on payment hold under the authority of HHSC or its authorized agent(s).
- Has provided neonatal services provided on or after September 1, 2017, if submitted by a hospital that does not have a neonatal level of care designation from HHSC.\*
- Has provided maternal services provided on or after September 1, 2019, if submitted by a hospital that does not have a maternal level of care designation from HHSC.\*

\*In accordance with Texas Health and Safety Code § 241.186, the restrictions on payment identified for neonatal and maternal services above do not apply to emergency services that must be reimbursed under state or federal law.

### **Claims Filing: Deadlines**

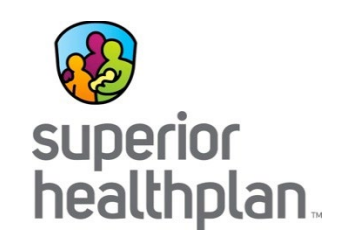

- First Time Claim Submission
  - 95 days from date of service
- Adjusted or Corrected Claims
  - 120 days from the date of Explanation of Payment (EOP) or denial is issued
- Claim Reconsiderations and Disputes
  - 120 days from the date of EOP or denial is issued

### Claim Adjustments, Reconsiderations and Disputes

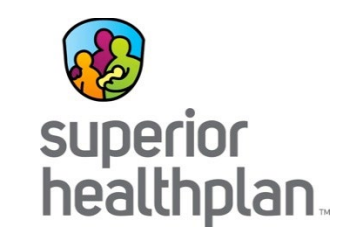

- Submit appeal within 120 days from the date of adjudication or denial.
  - Adjusted or Corrected Claim: The provider is changing the original claim.
  - Correction to a Prior Claim: Finalized claim that was in need of correction as a result of a denied or paid claim.
  - Claim Appeals: Often require additional information from the provider.
    - **Request for Reconsideration**: Provider disagrees with the original claim outcome (payment amount, denial reason, etc.).
    - **Claim Dispute**: Provider disagrees with the outcome of the request for reconsideration.
- Claim Adjustments/Corrections and Submissions can be processed through the Provider Portal or a paper claim.
  - Paper claims require a Superior Corrected Claim or Claim Appeal form.
    - Find claims forms under Provider Resources>Forms at: <u>https://www.SuperiorHealthPlan.com/providers/resources/forms.html</u>

### **Corrected Claims**

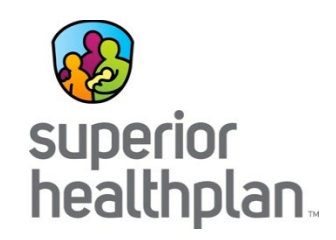

- A Corrected Claim is a correction of information to a previously finalized clean claim.
  - For example Correcting a member's date of birth, a modifier, Dx code, etc.
  - The original claim number must be billed in field 64 of the CMS 1450 form or field 22 of the CMS 1500 form.
  - The appropriate frequency code/resubmission code should also be billed in field 4 of the CMS 1450 form or field 22 of the CMS 1500 form.
  - A Corrected Claim Form, found in the Provider Manual, may be used when submitting a corrected claim.

### **Corrected Claims Filing**

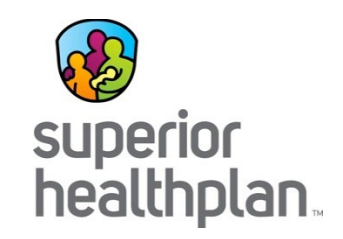

- A Corrected Claim is a correction or a change of information to a previously finalized clean claim in which additional information from the provider is required to perform the adjustment.
- Corrections can be made but are not limited to:
  - Patient Control Number (PCN)
  - Date of Birth (DOB)
  - Date of Onset
  - X-Ray Date
  - Place of Service (POS)
  - Present on Admission (POA)

- Quality Billed
- Prior Authorization Number (PAN)
- Beginning DOS
- Ending DOS or Discharge Date

### **Corrected Claims Filing**

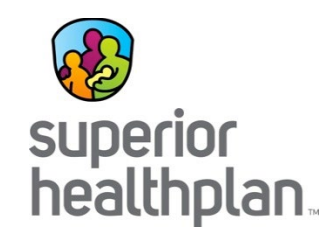

- Must reference original claim number on EOP within 120 days of adjudication paid date.
- Can be submitted electronically, through your clearinghouse/EDI software or through Superior's Provider Portal.
- Corrected or adjusted paper claims can also be submitted with a Corrected Claim Form attached and sent to: Superior HealthPlan Attn: Claims P.O. Box 3003 Farmington, MO 63640-3803

### **Claims Appeal Form**

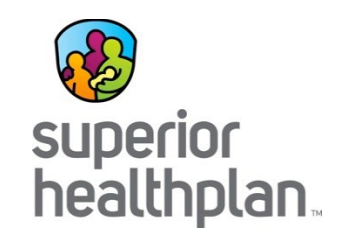

- A Claims Appeal is a request for reconsideration of a claim for anything other than medical necessity and/or any request that would require review of medical records to make a determination.
- Submit appeal within 120 days from the date of adjudication or denial.
- Can be submitted electronically through Superior's Provider Portal or be submitted in writing.
- Claims Appeals must be in writing and submitted to: Superior HealthPlan Attn: Claims Appeals P.O. Box 3000 Farmington, MO 63640-3800

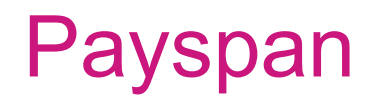

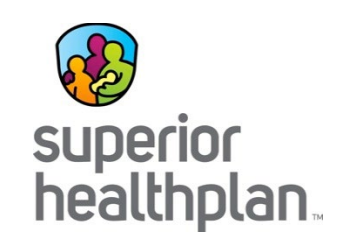

- Superior has partnered with Payspan to offer expanded claim payment services to include:
  - Electronic Claim Payments/Funds Transfers (EFTs)
  - Online remittance advices (ERAs/EOPs)
  - HIPAA 835 electronic remittance files for download directly to HIPAA-compliant Practice Management or Patient Accounting System
- Register at: <u>Payspan.com</u>
- For further information contact 1-877-331-7154, or email <u>ProviderSupport@PayspanHealth.com</u>

### **Member Balance Billing**

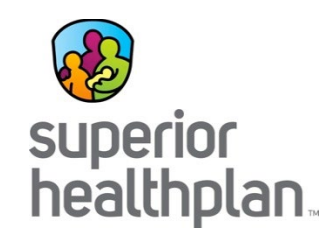

- Providers may NOT bill STAR Health members directly for covered services.
- Superior reimburses only those services that are medically necessary and a covered benefit.
- Members do not have co-payments.
- Additional details can be found in your Superior provider contract.

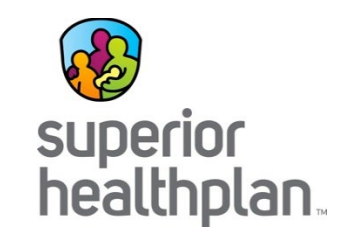

### **Secure Provider Portal**

## Superior Website & Secure Provider Portal

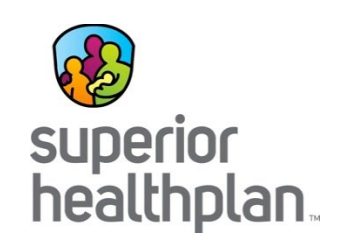

### SuperiorHealthPlan.com

Submit:

- Claims
- Prior Authorization Requests
- Request for EOPs
- Provider Complaints
- Notification of Pregnancy
- COB Claims
- Adjusted Claims

Verify:

- Member Eligibility
- Claim Status

View:

- Provider Directory
- Provider Manual
- Provider Training Schedule
- Links for Additional Provider Resources
- Claim Editing Software
# How to Register for the Provider Portal

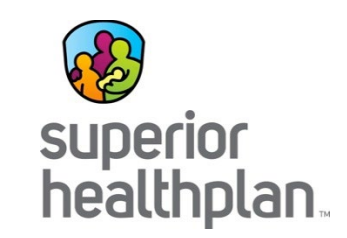

- <u>Provider.SuperiorHealthPlan.com</u>.
- Enter your provider/group name, tax identification number, individual's name entering the form, office phone number and email address.
- Create user name and password.
- Each user within the provider's office must create their own user name and password.
- The provider portal is a free service and providers are not responsible for any charges or fees.

# **Provider Portal: Eligibility**

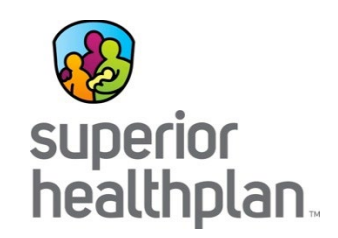

- Search for eligibility using:
  - Member's date of birth
  - Medicaid/CHIP/DFPS ID number or last name
  - Date of service
- View/print patient list:
  - Member panel
  - Member care gap alerts
  - Both can be downloaded in Excel or PDF format

### **Provider Portal: Authorizations**

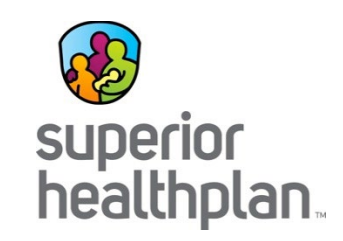

- Create Authorizations
  - Enter the patient's member ID/last name and DOB and click "Find."
  - Populate the six (6) sections of the authorization with the appropriate information starting with the service type section.
  - Follow the prompts and complete all required information.
  - Attach any required documentation, review and submit.
- Check Authorization Status
  - Enter web reference number and click "Search." Please allow at least 24 hours after submission to review status.
  - View authorization status, id number, member name, dates of service, type of service and more.
  - To view all processed authorizations, click "Processed" and to view any authorizations with errors, click "Errors."

Note: Authorizations update to the web portal every 24 hours.

## **Provider Portal: Claims**

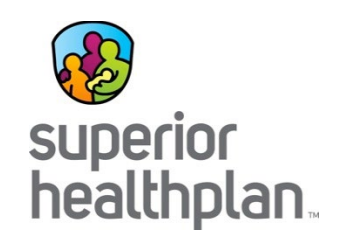

- Claim Status
  - Claims update to the web portal every 24 hours.
  - Status can be checked for a period of time going back 18 months.
- View Web Claims
  - Click on the claims module to view the last three (3) months of submitted claims.
- Unsubmitted Claims
  - Incomplete claims or claims that are ready to be submitted can be found under "Saved" claims.
- Submitted Claims
  - Status will show "in progress," "accepted," "rejected" or "completed."

# **Provider Portal: Claims**

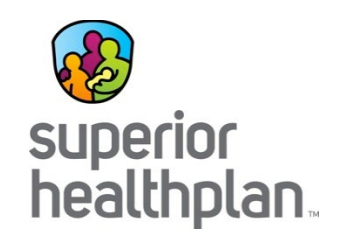

- Create Claims
  - Professional, institutional, corrected and batch.
- View Payment History
  - Displays check date, check number and payment amount for a specific timeframe (data available online is limited to 18 months).
- Claim Auditing Tool
  - Prospectively access the appropriate coding and supporting clinical edit clarifications for services before claims are submitted.
  - Proactively determine the appropriate code/code combination representing the service for accurate billing purposes.
  - Retrospectively access the clinical edit clarifications on a denied claim for billed services after an EOP has been received.

# Additional Provider Portal Information

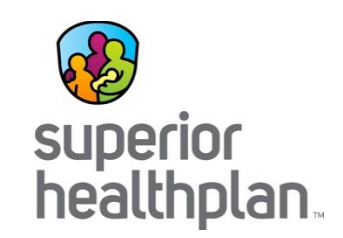

- Online Assessment Forms
  - Notification of pregnancy
- Resources
  - Practice guidelines and standards
  - Training and education
- Contact Us (Web Applications Support Desk)
  - Phone: 1-866-895-8443
  - Email: TX.WebApplications@SuperiorHealthPlan.com

# **Provider Portal Highlights**

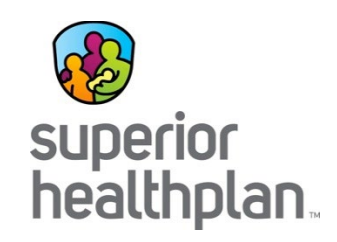

- Manage all product lines and multiple TINs from one account
  - Office Manager accounts available
- PCP Panel Texas Health Steps last exam date
- Eligibility section for providers
- Authorization detail & history
  - New display features: Authorization denial reason

- Submit batched, individual or recurring claims
- Download EOPs
- Secure messaging
- Refer members to Case Management
- Review member alerts/care gaps

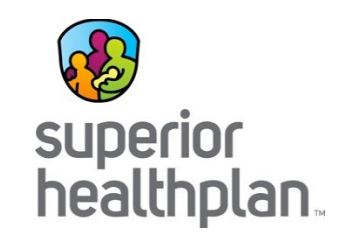

# Superior HealthPlan Departments

We're here to help you!

December 2016

### Account Management

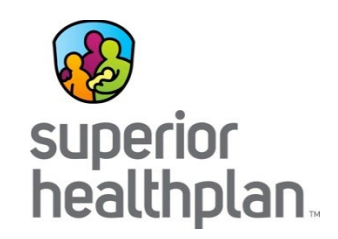

- Field staff are here to assist you with:
  - Face-to-face orientations
  - Face-to-face web portal training
  - Office visits to review ongoing trends
  - Office visits to review quality performance reports
- Superior Account Management offers targeted billing presentations depending on the type of services you provide. For example, we offer general billing and Texas Health Steps trainings.

Note: You can find a map at <u>https://www.SuperiorHealthPlan.com/providers/resources/find-my-provider-</u> <u>rep.html</u> that can assist you with contact information for your Account Manager.

### **Provider Services**

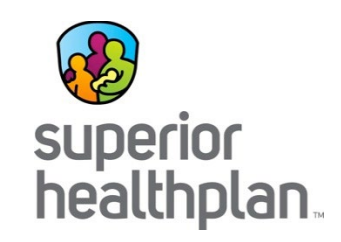

- Provider Services can help you with:
  - Questions on claim status and payments
  - Assisting with claims appeals and corrections
  - Finding Superior network providers
- For claims related questions, have your claim number, TIN and other pertinent information available to meet HIPAA validation requirements.
- Contact Provider Services, Monday through Friday, 8:00 a.m. to 5:00 p.m. local time:
  - 1-877-391-5921

### **Member Services**

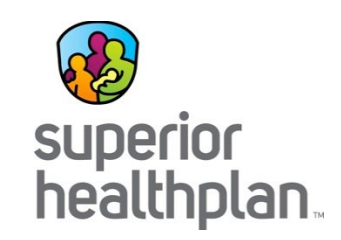

- The Member Services staff can help you with:
  - Verifying eligibility
  - Reviewing member benefits
  - Assisting with non-compliant members
  - Helping to find additional local community resources
  - Answering questions
    - Available Monday-Friday, 8:00 a.m. to 5:00 p.m. local time, by calling:
      - STAR Health: 1-866-912-6283

# **Provider Contracting**

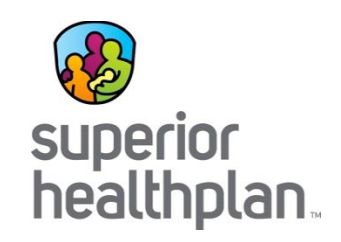

- Network Development and Contracting is a centralized team that handles all contracting for new and existing providers to include:
  - New provider contracts
  - Adding providers to existing Superior contracts
  - Adding additional products (i.e. CHIP, STAR, STAR+PLUS) to existing Superior contracts
  - Amendments to existing contracts
- Contract packets can be requested at: <u>https://www.SuperiorHealthPlan.com/providers/become-a-provider.html</u>

# **Provider Credentialing**

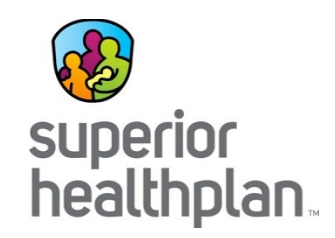

- Initial Credentialing:
  - Complete a TDI credentialing application form for participation
  - Complete an electronic application
  - Provide Council for Affordable Quality Healthcare (CAQH) identification number
  - Email applications to <u>SHP.NetworkDevelopment-Medicaid@SuperiorHealthPlan.com</u>
- Re-credentialing:
  - Completed every three (3) years from date of initial credentialing
  - Applications and notices are mailed at 180, 120, 90 and 30 days out from the last day of the credentialing anniversary month
  - Lack of timely submission can result in members being re-assigned and system termination
  - Email applications to Credentialing@SuperiorHealthPlan.com
- All credentialing and re-credentialing questions should be directed to Superior's Credentialing department at 1-800-820-5686, ext. 22281 or <u>Credentialing@SuperiorHealthPlan.com</u>.

# **Provider Complaints**

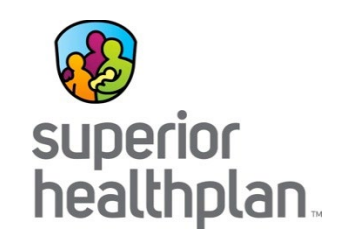

- A complaint is an expression of dissatisfaction, orally or in writing, about any matter related to the Superior. Superior offers a number of ways to file a complaint, as listed below:
  - Mail:

Superior HealthPlan ATTN: Complaint Department 5900 E. Ben White Blvd. Austin, Texas 78741

• Fax:

1-866-683-5369

• Online:

https://www.SuperiorHealthPlan.com/contact-us/complaint-forminformation.html

# **Requesting Assistance**

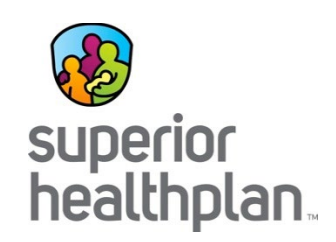

- STAR Health
- DentaQuest (Dental Services)
- Envolve Benefit Options (Vision Services)

1-866-439-2042

1-866-642-9488

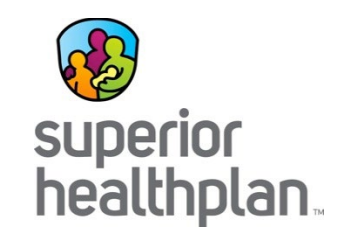

# Health Passport Clinical Training Guide

Provider Training

# **Health Passport**

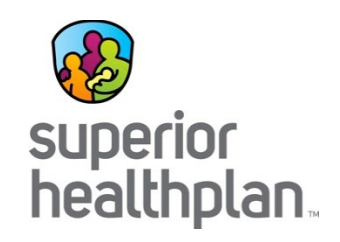

- Health Passport is a secure web-based application built using core clinical and claims information to deliver relevant health-care information when and where it is needed.
- Using Health Passport, providers can gain a better understanding of a person's medical history and health interactions. This helps:
  - Improve care coordination
  - Eliminate waste
  - Reduce errors

### Health Passport: Modules

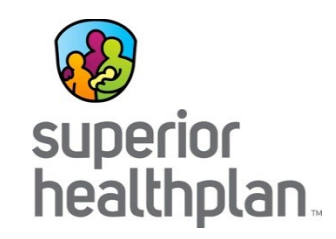

- Face Sheet—An easy-to-read summary that includes member demographics, care gaps, Texas Health Steps (TH Steps) and last dental visit dates, active allergies, active medications and more.
- Contacts—Easily find a foster child's Primary Care Provider (PCP), medical consenter, caregiver, caseworker and service coordinator contact information in one place.
- Allergies—Providers can use interactive fields to add or modify allergies at the point-of-care. Once an allergy is charted, it's instantly checked for medication interactions.
- Assessments—Providers can document TH Steps, dental and behavioral health forms directly online. Mailing or faxing in documents critical to patient care for display is still available.
- Growth Chart—Providers can chart weight, height, length and head circumference at the point of care to track growth of infants and children.

### Health Passport: Modules

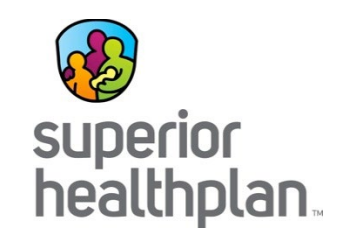

- Immunizations—A comprehensive list of a person's immunizations collected from ImmTrac.
- Labs—All lab results are made available, where providers typically only have access to the lab results they've requested.
- Medication History—A summary of medications filled and access to more detail, including name of the prescription, the prescribing clinician, date filled, and dosage. Indicators representing drug-drug, drug-allergy and drug-food interactions appear, when applicable, as soon as new medications or allergies are added to the member record.
- Patient History—Past visits with details that include the description of service, treating provider, diagnosis and the service date.
- Appointments—On this module, users are able to add, modify and cancel their own appointments entries.

### Provider Access Setup

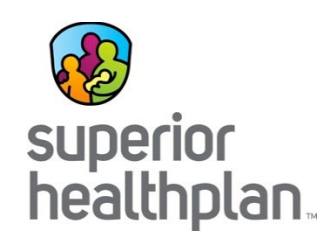

- **Step 1:** Go to Superior's Secure Provider Portal.
- Step 2: To Login, enter the Username (email) and Password you created during registration. If you need to create an account, click the Create an Account button to register.
- Step 3: To access Health Passport, click the Launch Health Passport button from your account homepage.

| <b>The To</b><br>Our site has been de | ols You Need Now!<br>signed to help you get your job done Manage all products with ease in one location | Login<br>User Name ( <i>Emeil</i> )<br>name@domain.com<br>Password            |
|---------------------------------------|----------------------------------------------------------------------------------------------------|-------------------------------------------------------------------------------|
| 4                                     | Check Eligibility<br>Find out if a member is eligible for service.                                      | Login<br>Forgot Password / Unlock Account                                     |
|                                       | Authorize Services<br>See if the service you provide is reimbursable.                                   | Need To Create An Account?<br>Registration is fast and simple, give it a try. |
| \$                                    | Manage Claims<br>Submit or track your claims and get paid fast.                                         | Create An Account                                                             |

| Member ID o | or Last Name | Birthdate                    |              |                                 |   |
|-------------|--------------|------------------------------|--------------|---------------------------------|---|
| 123456789   | or Smith     | mm/dd/yyyy Check Eligibility |              | Add a TIN to My ACCOUNT         | > |
| Recent      | t Claims     |                              |              | Reports                         | > |
| STATUS      | RECEIVED DAT | E MEMBER NAME                | CLAIM NO.    | Becent Activity                 |   |
| 0           | 12/08/2016   | EMMI DACALADA.M              | Pacificant   | Date Activity                   |   |
| 0           | 12/08/2016   | NEWS RUSSIA                  | 1001100.0000 |                                 |   |
| 0           | 12/08/2016   | AMORE, MUSE                  | P34278234825 | Health Passport                 |   |
| 0           | 12/08/2016   | MONORPHICAT DONESLED         | Partnerse    |                                 |   |
| 0           | 12/08/2016   | BRITISHT BURG                | Paulineasers | Launch Health Passport          | > |
|             |              |                              |              | Health Passport online training |   |

### Disclaimer

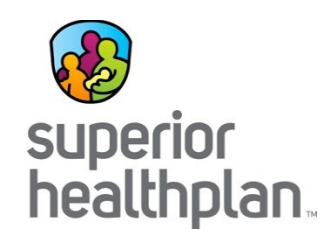

The User Agreement and Disclaimer will appear.

Once you have read the agreement, click I have read and agree to these terms to continue.

#### User Agreement for Health Care Providers

I have read and agree to these terms.

For purposes of compliance with the Health Insurance Portability and Accountability Act of 1996 (HIPAA) and its accompanying privacy and security standards for an individual's protected health information, Health Care Providers are advised that this website is intended to be used in a manner defined within the "Treatment, Payment and Healthcare Operations" portion of the HIPAA privacy standards.

#### Terms of the Agreement:

As a health care provider:

- · You are responsible for identifying authorized users of the Health Passport within your organization.
- You are responsible for ensuring all users in your organization comply with all applicable state and federal laws, including privacy laws.
- · Access to patient information must be limited to those patients actively under your professional care.
- You are responsible for maintaining the physical security and confidentiality of Health Passport information that you
  may view on a computer, print to paper, or copy or download to other formats.
- Passwords cannot be shared. If you are aware that a password has been shared, you are required to notify Superior HealthPlan Network within 24 hours so that a new password can be assigned.
- · Superior HealthPlan Network reserve the right to monitor all activity on the website.
- · You assume all risk of errors and/or omissions to all information manually added to the system.

By using the services provided by this website, you agree to the above terms. If you do not agree to be bound by this agreement, you are not authorized to enter this website and may not use any of the services available through this website.

### Member Search

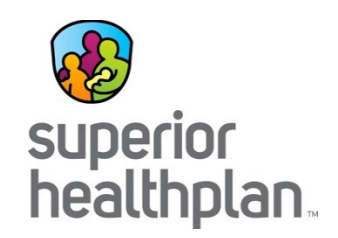

• To search a member, enter the first few letters of the first and last name and one of the three ID numbers (Medicaid ID, SSN, or DFPS ID) and click **Go**.

|  | <br>Medicald ID | SSIN | DEPSID |
|--|-----------------|------|--------|
|  |                 | OR   | OR     |
|  |                 | OR   | OR     |

- The search results will display the full name of the member and other demographic information.
- Click the member name to access the member's health record.

|      | First Name* | Last Name* | Medicaid ID | SSN       |       | DFPS ID |
|------|-------------|------------|-------------|-----------|-------|---------|
|      | hu          | du         |             | OR 223456 | 789 C | DR      |
|      | Go! Clear   |            |             |           |       |         |
| NAME | Go! Clear   | DOB        | GENDER      | MEDICAID  | )     | DFPS ID |

### **Face Sheet**

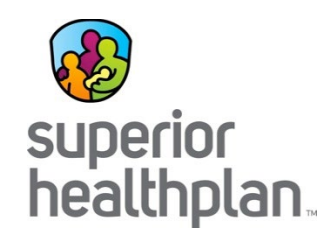

This module provides a quick overview of the member's health record, including common diagnoses and procedures, active medications, active allergies, care gaps and member demographics.

| Health Passpor     | t: HUEY DUCK                  |                                        |                 | lember Sea                                                   | arch 🚔 I     | Print All      |       |
|--------------------|-------------------------------|----------------------------------------|-----------------|--------------------------------------------------------------|--------------|----------------|-------|
| Face Sheet         |                               |                                        |                 |                                                              |              |                | Print |
| Contacts           | Age                           | 21 Y                                   | Phone           |                                                              |              |                |       |
| Allensie           | DOB                           | 03/17/1995                             | DFPSI           | D                                                            | 1            | 11111111       |       |
| Allergies          | Gender                        | Male                                   | Medica          | id ID                                                        | 5            | 555555555      |       |
| Assessments        | Marital Status Single         |                                        | HP ID -         | HP ID - for SUPERIOR use                                     |              | 0010111111     | 1     |
|                    | Race/Ethnicity White/Hispanic |                                        | Author          | Authorized Level of Care                                     |              | 210            |       |
| Growth Chart       | Primary Language              | Primary Language N/A                   |                 | Forensic Assessment Indicator                                |              | N              |       |
| Immunizations      | Primary Address               | 1234 W DISNEY AVE<br>ORLANDO, FL 32789 | Transit         | ioning Youth Program                                         | ١            | Y              |       |
| Labs               | Care Gaps                     |                                        | Texas           | Health Steps Last Visit Date                                 | Last D       | Dental Visit   | Date  |
| Medication History | Nothing found to display.     |                                        |                 |                                                              | 2/13/2       | 014            |       |
|                    | Active Allergies              |                                        | Top 5 Diagnoses |                                                              |              |                |       |
| Patient History    | Amoxicillin                   |                                        | V57.89          | 9 CARE INVOLVING OTHER SPECIFIED<br>REHABILITATION PROCEDURE |              |                |       |
| Appointments       | Ibuprofen                     |                                        | 296.54          | Bipolar I disorder, most recent episode (or current)         |              | avior          |       |
|                    | Lexapro                       |                                        | 309.81          | Posttraumatic stress disorder                                |              |                |       |
|                    | Peanut Butter                 |                                        | V20.2           | ROUTINE INFANT OR CHI                                        | LD HEALTH    | H CHECK        |       |
|                    | Peanut-containing Drug Produ  | ucts                                   | 000             | Intercep dental tx primary                                   |              |                |       |
|                    | Penicillins                   |                                        | Top 5 F         | Procedures                                                   |              |                |       |
|                    | Pollen                        |                                        | T1019           | Personal care ser per 15 mi                                  | 1            |                |       |
|                    | Shellfish-derived Products    |                                        | 90832           | Psychotherapy, 30 minutes                                    | with patient | and/or famil   | y     |
|                    | Trazodone                     |                                        |                 | member                                                       |              |                |       |
|                    | Active Medication             |                                        | 90853           | Group psychotherapy (other                                   | than of a m  | nultiple-famil | У     |
|                    | Nothing found to display.     |                                        |                 | group)                                                       |              |                |       |

### Contacts

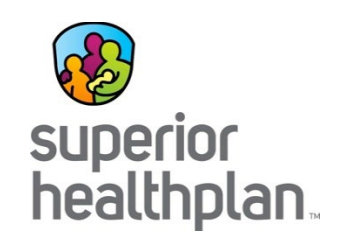

#### This module displays a member's medical and personal contacts.

| Health Passpor     | t: HUEY DUCK              |                                                          |       | E Member Search                        | t All        |
|--------------------|---------------------------|----------------------------------------------------------|-------|----------------------------------------|--------------|
| Face Sheet         |                           |                                                          |       | e.                                     | <u>Print</u> |
| Contacts           |                           |                                                          | _     | -                                      |              |
|                    | Name                      | Address                                                  | Phone | Туре                                   |              |
| Allergies          | DISNEY, WALT              | 500 Town Sq<br>Orlando, FL 32789<br>Orange (County)      | (7) - | Medical Consenter 1 (Primary)          |              |
| Growth Chart       | DUCK, DAFNEY<br>Aunt      | 16 Cinderella Dr<br>Orlando, FL 32789<br>Orange (County) | (7) - | Medical Consenter 2 (Secondary)        |              |
| Immunizations      | DUCK, DEWEY               | 111 Minnie Loop<br>Orlando, FL 32789<br>Orange (County)  | (7) - | Medical Consenter 3 (Primary Backup)   |              |
| Labs               | DUOK LOUIE                | 444.0                                                    | (7)   | Madical Oceanadas (Oceanadas: Deslaws) |              |
| Medication History | DFPS Staff                | Orlando, FI 32789<br>Orange (County)                     | (7) - | medical Consenter 4 (secondary Backup) |              |
| Patient History    | DISNEY, WALT<br>Unrelated | 724 Disney Rd<br>Orlando, FL 32789<br>Orange (County)    | (7) - | Caregiver                              |              |
| Appointments       | MOUSE, MINNIE             | 219 S Disney Ln<br>Orlando, Fl 32789<br>Orange (County)  | (7) - | Caseworker                             |              |

Note: Caregivers are not necessarily considered medical consenters.

### Allergies

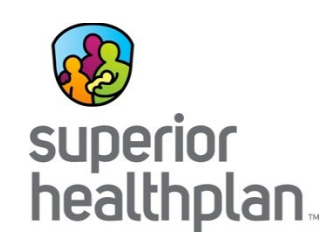

This module contains all allergies for a member entered by providers.

- Click the allergy name to • view the allergy history.
- Indicates an interaction with a prescribed medication.
- If an allergy has a comment associated with it, an asterisk (\*) appears next to the allergy name.
- The strikethroughs indicate:
  - Resolved status-an \_ allergy the member no longer experiences.
  - Canceled status—an allergy that could be mistakenly entered.

| Health Passport:   | HUEY DUC           | к             |                            |          |                |         | E Member Sea       | rch 🛔 Print All |
|--------------------|--------------------|---------------|----------------------------|----------|----------------|---------|--------------------|-----------------|
| Face Sheet         | Allergy Profile Ad | d Allergy     |                            |          |                |         |                    |                 |
| Contacts           |                    |               |                            |          |                |         |                    | 🖨 Pri           |
| Allergies          | Medication Intera  | ction         |                            |          |                |         |                    |                 |
|                    | Substance          |               |                            |          | Reaction       | S       | tatus ‡            | Туре            |
| Assessments        | M Amoxicillin      |               |                            |          | Seizure        | A       | ctive              | Allergy         |
| Browth Chart       | Codeine            |               |                            |          | Abdominal Pain | A       | ctive              | Sensitivity     |
| stower onare       | <u>Ibuprofen</u>   |               | <u>×</u>                   |          | Anviaty        | ۸.      | ativa              | Alloray         |
| mmunizations       | Lexapro            | Allergy Pro   | file View / Modify Allergy | Add Alle | rav            |         |                    |                 |
|                    | Peanut Butter      | Allergy       |                            |          |                |         |                    |                 |
| .abs               | Peanut-conta       | Amoxicillin   |                            |          |                |         |                    |                 |
|                    | Penicillins        | Туре          |                            |          |                |         |                    |                 |
| ledication History | Pollen             | Allergy       | $\checkmark$               |          |                |         |                    |                 |
| atient History     | Shellfish-deriv    | First Occurre | nce Date (MM/DD/YYYY)      |          |                |         |                    |                 |
| adent instory      | Trazodone          | MM/DD/YY      | YY                         |          |                |         |                    |                 |
| Appointments       | Peanuts            | Densting      |                            |          |                |         |                    |                 |
|                    |                    | Reaction      |                            |          |                |         |                    |                 |
|                    | I                  | Joizaro       |                            |          |                |         |                    |                 |
|                    | I                  | Status        |                            |          |                |         |                    |                 |
|                    | I                  | Active        |                            |          |                |         |                    |                 |
|                    | I                  | Comments      |                            |          |                |         |                    |                 |
|                    | I                  |               |                            |          |                |         |                    |                 |
|                    |                    | Modify        | Cancel                     |          |                |         |                    |                 |
|                    |                    | Allergy His   | tory                       |          |                |         |                    |                 |
|                    | I                  | STATUS        | FIRST OCCURENCE DATE       | REACTION | l i            | COMMENT | RECORDED BY        | RECORDED DATE   |
|                    | I                  | Active        |                            | Seizure  |                |         | , fglenn           | 04/20/2015      |
|                    |                    | Active        | 10/01/2014                 | Headache |                | test    | Balla, Prasad      | 10/08/2014      |
|                    |                    | Active        | 10/01/2014                 | Headache |                | test    | , dchothmounethinh | 10/15/2014      |

# Modify Allergy

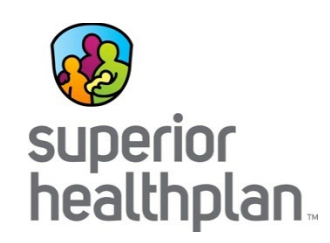

Providers have the ability to modify allergies.

- Step 1: Click Modify.
- **Step 2:** Modify allergy name, type, occurrence date, reaction, status, or comments.

Healt

Face Sh

Contact

Assessi Growth Immuni: Labs Medicat Patient

• Step 3: Click Update to save changes.

|              |                                                  | port. HOE   | I DU    | JCR                   |                |           |   | Member S           | earch 🖨 Print Al |
|--------------|--------------------------------------------------|-------------|---------|-----------------------|----------------|-----------|---|--------------------|------------------|
|              | Face Sheet                                       | Allergy P   | rofile  | View / Modify Allergy | Add Allergy    |           |   |                    |                  |
|              | Contacts                                         | Allergy     |         |                       |                |           |   |                    |                  |
|              | Allergies                                        | Amoxicilli  | n       |                       |                |           |   |                    |                  |
|              | Assessments                                      | Туре        |         |                       |                |           |   |                    |                  |
|              |                                                  | Allergy     |         | $\sim$                |                |           |   |                    |                  |
|              | Growth Chart                                     | First Occur | rence D | ate (MM/DD/YYYY)      |                |           |   |                    |                  |
|              | Immunizations                                    | MM/DD/Y     | YYY     |                       |                |           |   |                    |                  |
|              | Labs                                             | Reaction    |         |                       |                |           |   |                    |                  |
|              | Madiantian Matan                                 | Seizure     |         | ~                     |                |           |   |                    |                  |
|              | medication histor                                | Status      |         |                       |                |           |   |                    |                  |
|              | Patient History                                  | Active      |         | $\checkmark$          |                |           |   |                    |                  |
|              | Appointments                                     |             |         |                       |                |           |   |                    |                  |
|              |                                                  |             |         |                       |                |           |   |                    |                  |
|              |                                                  | Active      |         |                       | Seizure        |           |   | , fglenn           | 04/20/2015       |
|              |                                                  |             |         |                       |                |           | a | Balla, Prasad      | 10/08/2014       |
|              | <b>\</b>                                         |             |         |                       | meniber search | E Pluc Au | đ | , dchothmounethinh | 10/15/2014       |
| Allergy Pr   | ofile View / Modify Allergy                      | Add Allergy |         |                       |                |           | 4 | Balla, Prasad      | 10/15/2014       |
|              |                                                  |             |         |                       |                |           | - | Dana, Prasau       | 10/00/2014       |
| Amoxicillin  |                                                  |             |         |                       |                |           |   |                    |                  |
|              |                                                  |             |         |                       |                |           |   |                    |                  |
| Alleray      | Select Aller                                     | gy Type     |         |                       |                |           |   |                    |                  |
| East Oax     | Allergy<br>Sensitivity                           |             |         |                       |                |           |   |                    |                  |
| MM/DD/YY     | ~~~~~~~~~~~~~~~~~~~~~~~~~~~~~~~~~~~~~~           |             |         |                       |                |           |   |                    |                  |
| Reaction     |                                                  |             |         |                       |                |           |   |                    |                  |
| Seizure      | Select Reaction<br>Abdominal Pair<br>Anaphylaxis | in .        |         |                       |                |           |   |                    |                  |
| Statue       | Anxiety<br>Asthma<br>Confusion                   |             |         |                       |                |           |   |                    |                  |
| Active       | Select Status                                    | 1           |         |                       |                |           |   |                    |                  |
| Comments     | Resolved<br>Cancelled                            |             |         |                       |                |           |   |                    |                  |
| Continuentes |                                                  |             |         |                       |                |           |   |                    |                  |
|              |                                                  |             |         |                       |                |           |   |                    |                  |
|              |                                                  |             |         |                       |                |           |   |                    |                  |
|              |                                                  |             |         |                       |                |           |   |                    |                  |

# Add Allergy

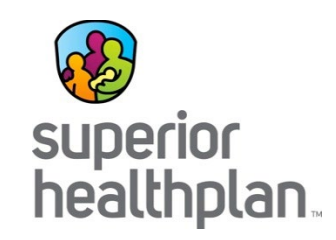

Providers have the ability to add an allergy.

- Step 1: Search for an allergen and click Go.
   If not found, use the Add Free Text Allergen box.
- **Step 2:** Select allergy name, type, occurrence date, reaction, status and include comments, as applicable.
- Step 3: Click Add to save changes.

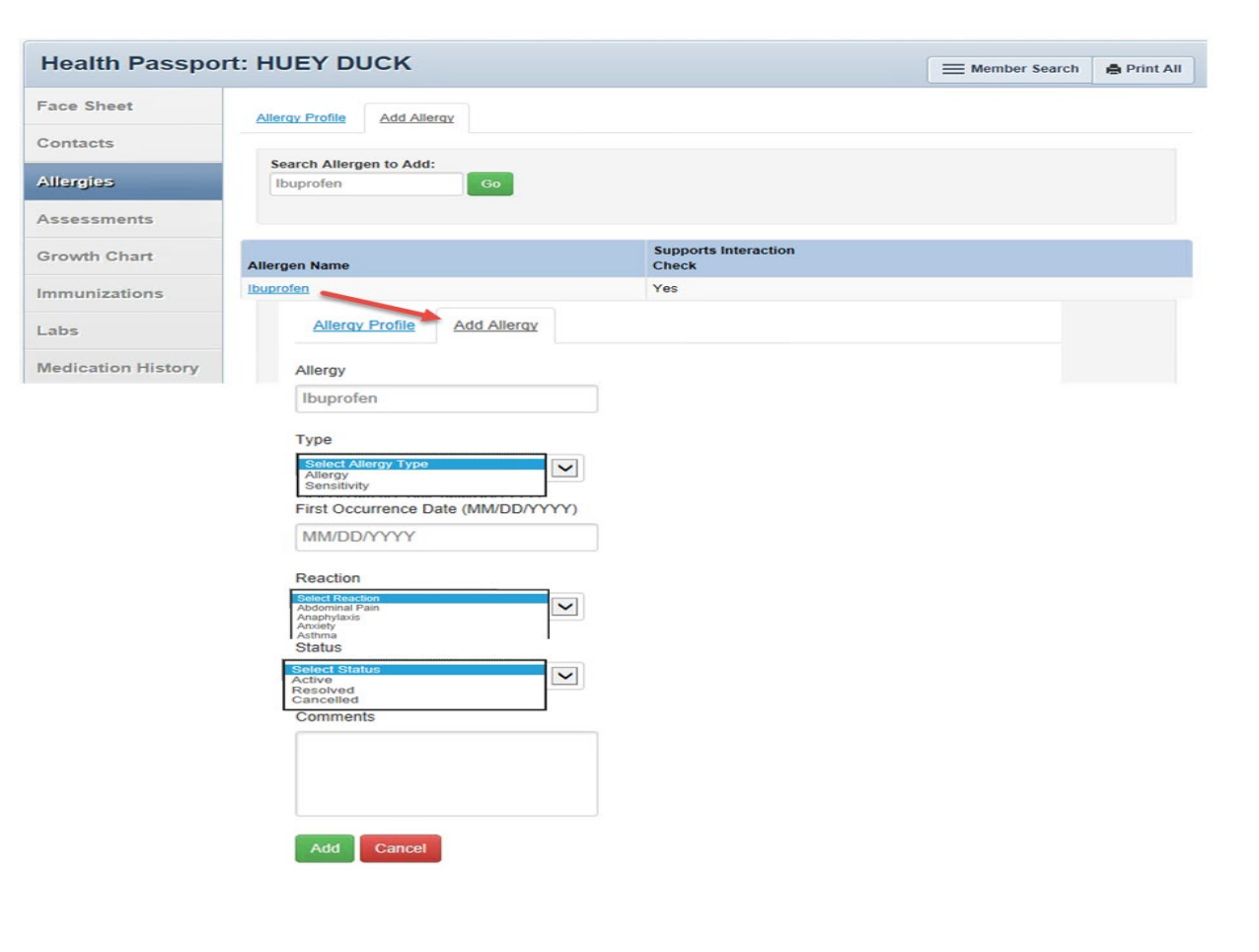

### Assessments

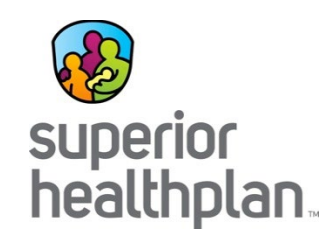

This module allows providers to document Texas Health Steps, Dental and Behavioral Health forms directly online. Mailing or faxing in documents critical to patient care for display is also available.

- Click on form name to open the document.
- Expand or collapse all forms by clicking the Expand All and Collapse All buttons.

Fax: 1-866-274-5952 Mail: Superior HealthPlan P.O. Box 3003 Farmington, MO 63640-3803

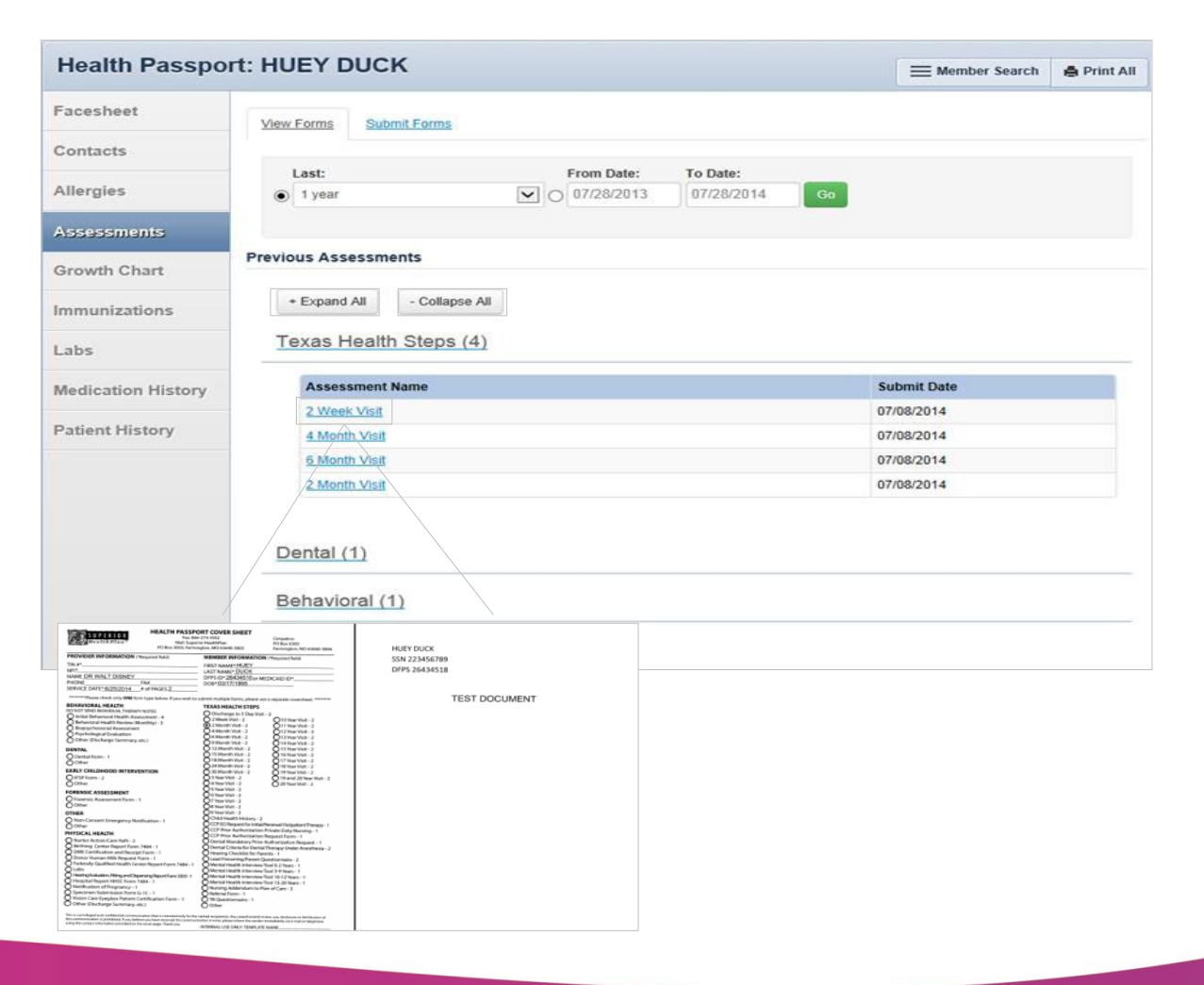

# Submit Forms

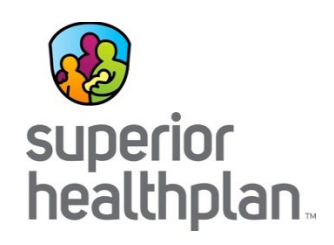

To complete and submit forms, click on the **Submit Forms** tab.

- **Step 1**: Open a form by selecting the **Form Title**.
- **Step 2**: Fill in all relevant information.
- Step 3: Click the Submit button.

Click **PDF versions** to be directed to the Health Passport Forms section on the FosterCareTX.com, where a blank form can be printed.

|                                                                                                    | SSPOIL HUET DU | ICK                  |                                                                                |                                                                                                    | Member Search                                                                                                    | 🖨 Print All                                              |
|----------------------------------------------------------------------------------------------------|----------------|----------------------|--------------------------------------------------------------------------------|----------------------------------------------------------------------------------------------------|----------------------------------------------------------------------------------------------------|----------------------------------------------------------|
| Face Sheet                                                                                                    | View Forms     | Submit Forms         |                                                                                |                                                                                                    |                                                                                                    |                                                          |
| Contacts                                                                                                    |                |                      |                                                                                |                                                                                                    |                                                                                                    |                                                          |
| Allergies                                                                                                    | + Expand All   | - Collapse All       | Click here for PDF ve                                                          | ersions                                                                                                    |                                                                                                    |                                                          |
| Assessments                                                                                                    | Sem Title      |                      | Description                                                                    |                                                                                                    |                                                                                                    |                                                          |
| Growth Chart                                                                                                    | Initial Behavi | ioral Health Assessn | nent This form collect                                                         | s mental health information to best track a                                                                                                    | and monitor diagnosis and                                                                                             | d treatment.                                             |
| Immunizations                                                                                                    | 5              |                      | STARHealth Fos<br>your records or o                                            | ter Care patients first visit. This form can<br>an be mail/faxed in. You may copy and p                                                                                                    | be completed online and<br>aste inside the online for                                                                 | printed for<br>n to                                      |
| Labs                                                                                                    |                |                      | populate it with d<br>will greatly help i                                      | ata you already have available where ap<br>n the assurance of optimal care for your p                                                                                                    | plicable. Your participation<br>patients.                                                                             | n and efforts                                            |
| Medication His<br>Patient History                                                                                                    | Monthi Beha    | avioral Health Asses | This form collect<br>It is a contractua<br>for STARHealth<br>records or can be | s mental health information to best track (<br>I requirement that all participating IMHS p<br>Foster Care patients. This form can be co<br>e mail/faxed in. You may copy and paste                                                                                                    | and monitor diagnosis and<br>providers complete this for<br>pmpleted online and printe<br>inside the online form to p | d treatment.<br>rm monthly<br>ad for your<br>populate it |
| Appointments                                                                                                    |                |                      | with data you alr<br>help in the assur                                         | eady have available where applicable. Yo<br>ance of optimal care for your patients.                                                                                                    | our participation and effort                                                                                          | s will greatly                                           |
|                                                                                                    | Dental (1)     |                      |                                                                                |                                                                                                    |                                                                                                    |                                                          |
|                                                                                                    |                |                      |                                                                                | Treatment modalities                                                                                                    |                                                                                                    |                                                          |
| Submit Forms                                                                                                    |                |                      |                                                                                | Individual therapy                                                                                                    |                                                                                                    |                                                          |
|                                                                                                    |                |                      |                                                                                |                                                                                                    |                                                                                                    |                                                          |
| Behavioral Health                                                                                                    | h Assessment   |                      |                                                                                | Individual therapy type and frequency                                                                                                    |                                                                                                    |                                                          |
| Sehavioral Health<br>Information                                                                                                    | h Assessment   |                      |                                                                                | Individual therapy type and frequency<br>Family therapy                                                                                                    |                                                                                                    |                                                          |
| Sehavioral Health<br>Information                                                                                                    | h Assessment   |                      |                                                                                | Individual therapy type and frequency<br>Family therapy<br>Family therapy type and frequency                                                                                                    |                                                                                                    |                                                          |
| Behavioral Healti<br>Information<br>TIN#                                                                                                    | h Assessment   |                      |                                                                                | Individual therapy type and frequency<br>Family therapy<br>Family therapy type and frequency<br>Group therapy                                                                                                    |                                                                                                    |                                                          |
| Behavioral Healti<br>Information<br>TIN#<br>NPI ID or Medicaid ID<br>Provider name                                                                                                    | h Assessment   |                      |                                                                                | Individual therapy type and frequency<br>Family therapy<br>Family therapy type and frequency<br>Group therapy type and frequency                                                                                                    |                                                                                                    |                                                          |
| Sehavioral Healti<br>Information<br>TIN#<br>NPI ID or Medicaid ID<br>Provider name<br>Provider phone number                                                                                                    | h Assessment   |                      |                                                                                | Individual therapy type and frequency<br>Family therapy<br>Family therapy type and frequency<br>Group therapy<br>Group therapy type and frequency<br>Rehabilitation therapy                                                                                                    |                                                                                                    |                                                          |
| Behavioral Healti<br>Information<br>INFI ID or Medicaid ID<br>Provider name<br>Provider phone number<br>Provider fax number                                                                                                    | h Assessment   |                      |                                                                                | Individual therapy type and frequency<br>Family therapy<br>Family therapy type and frequency<br>Group therapy<br>Group therapy type and frequency<br>Rehabilitation therapy type                                                                                                    |                                                                                                    |                                                          |
| Behavioral Healti<br>Information<br>INPI ID or Medicaid ID<br>Provider name<br>Provider phone number<br>Provider fax number<br>Service Date                                                                                        | h Assessment   |                      |                                                                                | Individual therapy type and frequency<br>Family therapy<br>Family therapy type and frequency<br>Group therapy<br>Group therapy type and frequency<br>Rehabilitation therapy<br>Rehabilitation therapy type and frequency<br>Medication management                                                                                                    |                                                                                                    |                                                          |
| Behavioral Healti<br>Information<br>INF ID or Medicaid ID<br>Provider name<br>Provider phone number<br>Provider fax number<br>Service Date<br>nformation                                                                           | h Assessment   |                      |                                                                                | Individual therapy type and frequency<br>Family therapy<br>Family therapy type and frequency<br>Group therapy<br>Group therapy type and frequency<br>Rehabilitation therapy<br>Rehabilitation therapy type and frequency<br>Medication management type and frequency                                                                                                    |                                                                                                    |                                                          |
| Behavioral Healti<br>Information<br>INF<br>NPI ID or Medicaid ID<br>Provider phone number<br>Provider phone number<br>Provider flax number<br>Service Date<br>Information<br>DFPS ID or Medicaid                                   | h Assessment   |                      |                                                                                | Individual therapy type and frequency<br>Family therapy<br>Family therapy type and frequency<br>Group therapy type and frequency<br>Group therapy type and frequency<br>Rehabilitation therapy type and frequency<br>Medication management<br>Medication management<br>Specific type and frequency<br>Other therapy                                                                                                    |                                                                                                    |                                                          |
| Behavioral Healti<br>Information<br>INF<br>INF ID or Medicaid ID<br>Provider phone number<br>Provider phone number<br>Provider flax number<br>Service Date<br>Information<br>DFPS ID or Medicaid<br>Date of Birth                  | h Assessment   |                      |                                                                                | Individual therapy type and frequency<br>Family therapy<br>Family therapy type and frequency<br>Group therapy type and frequency<br>Group therapy type and frequency<br>Rehabilitation therapy type and frequency<br>Medication management<br>Medication management<br>Upen defrequency<br>Other therapy type and frequency                                                                                            |                                                                                                    |                                                          |
| Behavioral Healti<br>Information<br>INFI ID or Medicaid ID<br>Provider phone number<br>Provider phone number<br>Provider fax number<br>Service Date<br>Information<br>DFPS ID or Medicaid<br>Date of Birth<br>al Health-General    | h Assessment   |                      |                                                                                | Individual therapy type and frequency<br>Family therapy<br>Family therapy type and frequency<br>Group therapy<br>Group therapy type and frequency<br>Rehabilitation therapy type and frequency<br>Medication management<br>Medication management<br>yother therapy<br>Other therapy<br>Cether therapy type and frequency<br>Cether therapy type and frequency<br>Cether therapy type and frequency<br>Referralis given |                                                                                                    |                                                          |
| Sechavioral Healti Information INFI ID or Medicaid ID Provider phone number Provider phone number Provider fax number Service Date nformation DFPS ID or Medicaid Date of Birth al Health-General ment and/or Residential Facility | h Assessment   |                      |                                                                                | Individual therapy type and frequency<br>Family therapy<br>Family therapy type and frequency<br>Group therapy type and frequency<br>Rehabilitation therapy type and frequency<br>Medication management<br>Medication management type and frequency<br>Other therapy type and frequency<br>Cother therapy type and frequency<br>Referrals given                                                                         |                                                                                                    |                                                          |

### **Growth Chart**

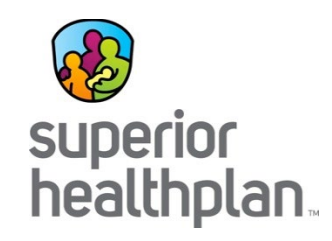

This module contains height, weight, length, and head circumference entered by providers and calculates BMI, when applicable.

- Click a date and time to view details for that date.
- An asterisk (\*) indicates there is a comment associated with the entry.

Modify chart by clicking the box **Select to unchart**, select a reason to unchart, and then click **Unchart**. A strikethrough will appear in place of uncharted entries.

| ealth Passpo     | rt: HUEY DUC                            | к                                                                      |                                                           |                                     |                   | Member Search        | 🖨 Print Al          |  |  |
|------------------|-----------------------------------------|------------------------------------------------------------------------|-----------------------------------------------------------|-------------------------------------|-------------------|----------------------|---------------------|--|--|
| ce Sheet         | Growth Charts                           | dd Growth Chart                                                        |                                                           |                                     |                   |                      |                     |  |  |
| ntacts           |                                         |                                                                        |                                                           |                                     |                   |                      |                     |  |  |
| ergies           | Last:                                   |                                                                        | From Date                                                 | e: <b>To Date:</b><br>16 01/11/2017 | Go                |                      |                     |  |  |
| essments         |                                         |                                                                        |                                                           |                                     |                   |                      |                     |  |  |
| with Chart       | * - Comment associa                     | ted with Growth Ch                                                     | art                                                       |                                     |                   |                      | <u>⊜ P</u> i        |  |  |
| nunizations      | Date & Time (CT) ↑                      | Wei                                                                    | ght<br>oz / kg                                            | Height<br>in / cm                   | Length<br>in / cm | Head Circ<br>in / cm | ВМІ                 |  |  |
| IS               | 8/3/2016 5:52 PM                        | 120                                                                    | lb 0 oz   54.4 kg                                         | 5.9   15.0                          |                   |                      | 2423.44             |  |  |
| dication History | One item found. Page 1/1 1              |                                                                        |                                                           |                                     |                   |                      |                     |  |  |
| ient History     | Growth Charts                           | View / Modify Grow                                                     | wth Chart Add Gro                                         | wth Chart                           |                   |                      |                     |  |  |
| pointments       | Details for 8/3                         | /2016 5:52 F                                                           | РМ                                                        |                                     |                   |                      |                     |  |  |
|                  | Weight                                  |                                                                        |                                                           |                                     |                   |                      |                     |  |  |
|                  | Result                                  | Valid From                                                             | Valid Until                                               | Recorded By                         | Comment           |                      | Select to<br>Cancel |  |  |
|                  | <b>120</b> lbs <b>0</b> oz   54.4<br>kg | 8/3/2016                                                               | Current                                                   | , marmstrong                        |                   |                      |                     |  |  |
|                  | Height                                  |                                                                        |                                                           |                                     |                   |                      |                     |  |  |
|                  | Result                                  | Valid From                                                             | Valid Until                                               | Recorded By                         | Comment           |                      | Select to<br>Cancel |  |  |
|                  | 5.9 in   15.0 cm                        | 8/3/2016                                                               | Current                                                   | , marmstrong                        |                   |                      |                     |  |  |
|                  | Select a reason to Ca                   | ncel:<br>Charted on I<br>Task Duplica<br>Charted at Ir<br>Charted Inco | ncorrect Patient<br>ation<br>correct Time<br>prrect Value | Cancel                              |                   |                      |                     |  |  |

### Add a Growth Chart

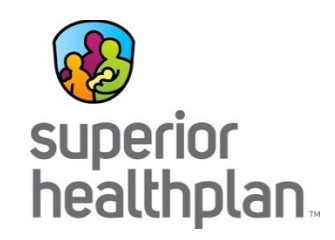

Click the **Add Growth Chart** tab to add new growth measurements.

- **Step 1:** Fill in weight, height, length, head circumference, and add comments, if applicable.
- Step 2: Click Add.

| Health Passpo      | ort: HUEY DUCK                 | 🗮 Member Search 🛛 🛔 Print All |
|--------------------|--------------------------------|-------------------------------|
| Face Sheet         | Growth Charts Add Growth Chart |                               |
| Contacts           | Visit Date & Time              |                               |
| Allergies          | 08/16/2016 12:54 PM            |                               |
| Assessments        | Weight                         | Height                        |
| Growth Chart       | lbs oz                         | in 💌                          |
| Immunizations      | Ibs/oz                         | Comment                       |
| Labs               | Comment                        |                               |
| Medication History |                                |                               |
| Patient History    | Length                         | Head Circumference            |
| Appointments       | in 🔽                           | in 💌                          |
|                    | Comment                        | Comment                       |
|                    |                                |                               |
|                    |                                |                               |
|                    | Add Cancel                     |                               |

### **Immunizations**

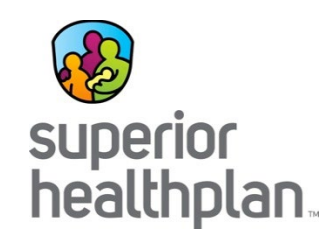

- This module presents a comprehensive list of a member's immunizations that have been reported to ImmTrac, the Texas Immunization Registry.
- Additionally, there is a tab that displays immunization schedules for the Centers for Disease Control and Prevention. The "Care Gaps" tab shows any gaps in care, including missing immunizations.

| Health Passpor     | t: HUEY DUCK                                                                                                    | Member Search       | n 🚔 Print All |
|--------------------|----------------------------------------------------------------------------------------------------|---------------------|---------------|
| Face Sheet         | Immunizations Schedule Care Gaps                                                                                           |                     |               |
| Contacts           |                                                                                                    |                     |               |
| Allergies          | Last:         From Date:         To Date:           10 years         0         01/11/2016         01/11/2017         Go    |                     |               |
| Assessments        |                                                                                                    |                     |               |
| Growth Chart       | VACCINE ↑                                                                                                    | DATE ADMINISTERED ‡ | ADMIN AGE     |
| Immunizations      | Hepatitis B vaccine, pediatric/adolescent dosage (3 dose schedule), for intramuscular use                                  | 06/10/2014          | 19Y 2M        |
| mmunizations       | Hepatitis B vaccine, NOS                                                                                                   | 06/10/2014          | 19Y 2M        |
| Labs               | Poliovirus vaccine, inactivated (IPV), for subcutaneous or i                                                               | 06/10/2014          | 19Y 2M        |
|                    | Measles, mumps and rubella virus vaccine (MMR), live, for su                                                               | 06/01/2014          | 19Y 2M        |
| Medication History | Hepatitis A vaccine, pediatric/adolescent dosage-2 dose schedule, for intramuscular use                                    | 06/01/2014          | 19Y 2M        |
| Patient History    | Hepatitis A vaccine, NOS                                                                                                   | 06/01/2014          | 19Y 2M        |
| Fatient Instory    | Hepatitis A vaccine, pediatric/adolescent dosage-2 dose schedule, for intramuscular use                                    | 04/17/2014          | 19Y 1M        |
| Appointments       | Hepatitis A vaccine, NOS                                                                                                   | 04/17/2014          | 19Y 1M        |
|                    | Measles, mumps and rubella virus vaccine (MMR), live, for su                                                               | 03/28/2014          | 19Y 0M        |
|                    | Varicella virus vaccine, live, for subcutaneous use<br>22 items found, displaying 1 to 10. Page 1/3 1,2,3 <u>Next Last</u> | 03/28/2014          | 19Y 0M        |

### Immunizations: Schedule Tab

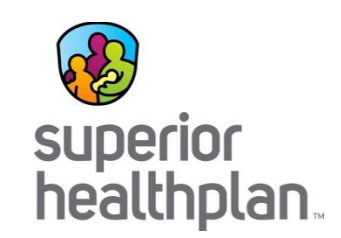

This tab offers child, adolescent, adult and catch-up immunization schedules. Click the "Respective Schedule" to open the document.

|                                                                                                    | Hea                                   | alth Pa                                                                       | ssport: HUEY D                                                                                                    | APrint All                                                         |                                   |                                                     |                                                                                               |                                               |                                                                                                    |                                                                                                    |  |
|----------------------------------------------------------------------------------------------------|---------------------------------------|-------------------------------------------------------------------------------|----------------------------------------------------------------------------------------------------|--------------------------------------------------------------------|-----------------------------------|-----------------------------------------------------|-----------------------------------------------------------------------------------------------|-----------------------------------------------|----------------------------------------------------------------------------------------------------|----------------------------------------------------------------------------------------------------|--|
|                                                                                                    | Face                                  | Sheet                                                                         | Immunizations                                                                                                    | Immunizations Schedule Care Gaps                                   |                                   |                                                     |                                                                                               |                                               |                                                                                                    |                                                                                                    |  |
|                                                                                                    | Conta                                 | acts                                                                          |                                                                                                    |                                                                    |                                   |                                                     |                                                                                               |                                               |                                                                                                    |                                                                                                    |  |
|                                                                                                    | Allerg                                | gies                                                                          | View Child Im                                                                                                    | nunization Sch                                                     | edule View Adolescent             | Immunization Sc                                     | hedule View Adult Immuni                                                                      | zation Schedule                               |                                                                                                    |                                                                                                    |  |
|                                                                                                    | Asse                                  | ssments                                                                       | View Catch-up                                                                                                    | Immunization                                                       | Schedule                          |                                                     |                                                                                               |                                               |                                                                                                    |                                                                                                    |  |
|                                                                                                    | Growth Chart                          |                                                                               |                                                                                                    |                                                                    |                                   |                                                     |                                                                                               |                                               |                                                                                                    |                                                                                                    |  |
|                                                                                                    | lmmu                                  | mizations                                                                     |                                                                                                    |                                                                    |                                   |                                                     |                                                                                               |                                               |                                                                                                    |                                                                                                    |  |
| 2014 Recommended Im                                                                                          | muniz                                 | zations f                                                                     | for Children from B                                                                                                    | irth Throu                                                         | ugh 6 Years Old                   | Vaccine-Pro                                         | eventable Diseases an                                                                         | d the Vaccines t                              | hat Prevent Them                                                                                                    |                                                                                                    |  |
|                                                                                                    | <b>R</b>                              |                                                                               | - <b>7</b> 🖌 🔺                                                                                                    |                                                                    | 2                                 | Disease                                             | Vaccine                                                                                       | Disease spread by                             | Disease symptoms                                                                                                    | Disease complications                                                                                                    |  |
|                                                                                                    |                                       |                                                                               |                                                                                                    | 0                                                                  |                                   | Chickenpox                                          | Varicella vaccine protects against chickenpox.                                                | Air, direct contact                           | Rash, tiredness, headache, fever                                                                                                    | Infected blisters, bleeding disorders, encephalitis (brain<br>swelling), pneumonia (infection in the lungs)                                                                                                    |  |
| Birth month months m                                                                                         | onths                                 | months                                                                        | months months month                                                                                                    | months                                                             | years years                       | Diphtheria                                          | DTaP* vaccine protects against diphtheria.                                                    | Air, direct contact                           | Sore throat, mild fever, weakness, swollen                                                                                            | Swelling of the heart muscle, heart failure, coma, naralwsk, death                                                                                                    |  |
| HepB HepB<br>RV<br>DTSP D                                                                                    | RV<br>Tap                             | RV                                                                            | НерВ                                                                                                    |                                                                    | DTaP                              | НіБ                                                 | Hib vaccine protects against Haemophilus<br>influenzae type b.                                | Air, direct contact                           | May be no symptoms unless bacteria<br>enter the blood                                                                                 | Meningitis (infection of the covering around the brain<br>and spinal cord), intellectual disability, epigloitis (iffe-<br>threatening infection that can block the windpipe and<br>lead to serious breathing problems), pneumonia (infec- |  |
| Hib<br>Is your family                                                                                        | Hib                                   | Hib                                                                           | Hib                                                                                                    |                                                                    | Diar                              | Hepatitis A                                         | HepA vaccine protects against hepatitis A.                                                    | Direct contact, contaminated<br>food or water | May be no symptoms, fever, stomach pain,<br>loss of appetite, fatigue, vomiting, jaundice<br>(vellowing of skin and eves), dark urine | tion in the lungs), death<br>Liver failure, arthraigia (joint pain), kidney, pancreatic,<br>and blood disorders                                                                                                    |  |
| growing? to protect<br>your new baby and<br>yourself against whooping<br>couch eat a Talay varcine           | IPV [                                 | PCV                                                                           | IPV                                                                                                    |                                                                    | IPV                               | Hepatitis B                                         | HepB vaccine protects against hepatitis B.                                                    | Contact with blood or<br>body fluids          | May be no symptoms, fever, headache,<br>weakness, vomiting, jaundice (yellowing of<br>skin and eyes), joint pain                      | Chronic liver infection, liver failure, liver cancer                                                                                                    |  |
| in the third trimester<br>of each pregnancy. Talk                                                            |                                       |                                                                               | Influenza                                                                                                    | Yearly) <sup>-</sup>                                               |                                   | Flu                                                 | Flu vaccine protects against influenza.                                                       | Air, direct contact                           | Fever, muscle pain, sore throat, cough,<br>extreme fatigue                                                                            | Pneumonia (infection in the lungs)                                                                                                    |  |
| to your doctor for more details.                                                                             |                                       |                                                                               | Varicella                                                                                                    |                                                                    | Varicella                         | Measles                                             | MMR** vaccine protects against measles.                                                       | Air, direct contact                           | Rash, fever, cough, runny nose, pinkeye                                                                                               | Encephalitis (brain swelling), pneumonia (infection in the lungs), death                                                                                                    |  |
| Shaded boxes indicate the<br>vaccine can be given during<br>shown age range.                                 |                                       |                                                                               | HepA <sup>\$</sup>                                                                                                    |                                                                    |                                   | Mumps                                               | MMR**vaccine protects against mumps.                                                          | Air, direct contact                           | Swollen salivary glands (under the Jaw), fever,<br>headache, tiredness, muscle pain                                                   | Meningitis (infection of the covering around the brain<br>and spinal cord), encephalitis (brain swelling), inflam-<br>mation of testicles or ovaries, deafness                                                                            |  |
|                                                                                                    |                                       |                                                                               |                                                                                                    |                                                                    |                                   | Pertussis                                           | DTaP* vaccine protects against pertussis<br>(whooping cough).                                 | Air, direct contact                           | Severe cough, runny nose, apnea (a pause in<br>breathing in infants)                                                                  | Pneumonia (Infection in the lungs), death                                                                                                    |  |
| NOTE: If your child misses a shot, FOOTNOTE<br>you don't need to start over,<br>just go back to your child's | 5: Two dose<br>of age wh<br>Two dose  | s given at least four w<br>to are getting a flu var<br>s of klass succine are | reeks apart are recommended for children aged 6 m<br>coine for the first time and for some other children in<br>needed for Justico protection. The first doce of Man A | onths through 8 years<br>this age group.                           | FOR MORE<br>INFORMATION ON        | Polio                                               | IPV vaccine protects against polio.                                                           | Air, direct contact, through the mouth        | May be no symptoms, sore throat, fever,<br>nausea, headache                                                                           | Paralysis, death                                                                                                    |  |
| doctor for the next shot.<br>Talk with your child's doctor<br>if you have questions                          | given bet<br>HepA vao<br>adolescen    | ween 12 months and 2<br>cination may be given<br>its who did not receive      | 23 months of age. The second dose should be given to<br>to any child 12 months and older to protect against<br>e the HepA vaccine and are at high-risk, should be va   | to 18 months later.<br>HepA. Children and<br>conated against HepA. | VACCINE-<br>PREVENTABLE           | Pneumococcal                                        | PCV vaccine protects against pneumococcus.                                                    | Air, direct contact                           | May be no symptoms, pneumonia (infection<br>in the lungs)                                                                             | Bacteremia (blood infection), meningitis (infection of the covering around the brain and spinal cord), death                                                                                                    |  |
| about vaccines. If your chil<br>United Sta                                                                   | ld has any media<br>tes, talk to your | cal conditions that po                                                        | at him at risk for infection or is traveling outside the<br>additional vaccines that he may need.                                                                      |                                                                    | VACCINES THAT                     | Rotavirus                                           | RV vaccine protects against rotavirus.                                                        | Through the mouth                             | Diarrhea, fever, vomiting                                                                                                    | Severe diarrhea, dehydration                                                                                                    |  |
|                                                                                                    |                                       |                                                                               |                                                                                                    |                                                                    | Contraction and a                 | Rubella                                             | MMR** vaccine protects against rubella.                                                       | Air, direct contact                           | Children infected with rubella virus sometimes<br>have a rash, fever, swollen lymph nodes                                             | Very serious in pregnant women—can lead to miscar-<br>riage, stillbirth, premature delivery, birth defects                                                                                                    |  |
| For more information, call toll free                                                                         |                                       | U.S. Departm                                                                  | ent of                                                                                                    |                                                                    |                                   | Tetanus                                             | DTaP* vaccine protects against tetanus.                                                       | Exposure through cuts in skin                 | Stiffness in neck and abdominal muscles,<br>difficulty swallowing, muscle spasms, fever                                               | Broken bones, breathing difficulty, death                                                                                                    |  |
| 1-800-CDC-INF0 (1-800-232-4636)<br>or visit<br>http://www.cdc.gov/vaccines                                   | . CDC                                 | Health and He<br>Centers for Dis<br>Control and Pro                           | ease<br>evention                                                                                                    | ADEMY OF A<br>SICIANS O<br>FOR AMERICA                             | American Academy<br>of Pediatrics | * DTaP combines protecti<br>** MMR combines protect | ion against diphtheria, tetanus, and pertussis.<br>ttion against measles, mumps, and rubella. |                                               |                                                                                                    | Last updated January 2014 - CS245366-A -                                                                                                    |  |

### Immunizations: Care Gaps Tab

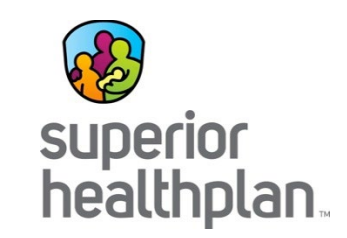

This tab allows you to gaps in care, including missing immunizations.

| Health Passpo      | rt: HUEY DUCK                                 | E Member Search | 🖨 Print All |
|--------------------|-----------------------------------------------|-----------------|-------------|
| Facesheet          | Immunizations Schedule Care Gaps              |                 |             |
| Contacts           |                                               |                 |             |
| Allergies          | Care Gaps                                     |                 |             |
|                    | No flu vaccine in past 12 months.             |                 |             |
| Assessments        | Risk Category Alerts: COPD/Asthma             |                 |             |
| Growth Chart       | Persistent Asthma - Not seen in past 6 months |                 |             |
| Immunizations      |                                               |                 |             |
| Labs               |                                               |                 |             |
| Medication History |                                               |                 |             |
| Patient History    |                                               |                 |             |

### Labs

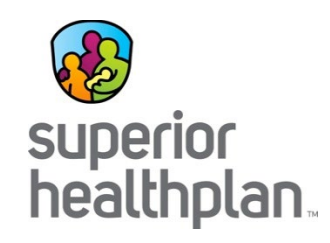

This module contains a list of a member's lab results.

- Click on a date and time to view details of labs.
- By selecting Filter Category, you can filter by lab type.

| Health Passpor     | rt: HUEY DU           | ICK             |                      |        |         |         |          |                                     | <mark>≡ M</mark> embe | r Search        | 🖨 Print All |
|--------------------|-----------------------|-----------------|----------------------|--------|---------|---------|----------|-------------------------------------|-----------------------|-----------------|-------------|
| Face Sheet         | Overview              |                 |                      |        |         |         |          |                                     |                       |                 |             |
| Contacts           |                       |                 |                      |        |         | T. D. ( |          |                                     |                       |                 |             |
| Allergies          | 10 years              |                 |                      | O6/18/ | /2014   | 06/18/2 | 2014     | Go                                  |                       |                 |             |
| Assessments        |                       |                 |                      |        |         |         |          |                                     |                       |                 |             |
| Growth Chart       | Filter Category:      |                 |                      |        |         |         |          | ry: All Labs<br>Allergy<br>Chemistr | All Labs              |                 |             |
| Immunizations      | Red text - Abnorma    | il lab result   | D                    |        |         |         |          |                                     | Hematolo<br>Microbiol | y<br>ogy<br>ogy |             |
| 1 - b -            | Date ⊥ It             | em              |                      |        | Value   |         | Ordering | g Physician                         | Serology              |                 |             |
| Labs               | <u>6/18/2014</u> A    | BS.CD8+HLA      | -DR+LYMPH            |        | 19 /UL  |         | WALTER   | R DISNEY                            | Uncatego              | ly<br>prized    |             |
| Medication History | 6/18/2014 T           | RICHOMONA       | S CULTURE            |        | FINAL * |         | WALTER   | R DISNEY                            | QUES                  | Mic             | robiology   |
|                    | <u>6/18/2014</u> A    | NTIBODY SC      | REEN                 |        | NEGATIV | E *     | WALTER   | R DISNEY                            | QUES                  | Her             | natology    |
| Patient History    | 3 items found, displa | aying all items | s. Page 1/1 <b>1</b> |        |         |         |          |                                     |                       |                 |             |
| Appointments       | Overview              | Details         |                      |        |         |         |          |                                     |                       |                 |             |
|                    | ABS.CD8+HL            | A-DR+LYM        | PH 6/18/2014         |        |         |         |          |                                     |                       |                 |             |
|                    | Value                 | Ord             | ering Physician      |        |         |         | C        | Comment                             |                       | Source          | •           |
|                    | 19 /UL                | WAI             | LTER DISNEY          |        |         |         |          |                                     |                       | QUEST           | г           |
|                    | 1                     |                 |                      |        |         |         |          |                                     |                       |                 |             |
|                    |                       |                 |                      |        |         |         |          |                                     |                       |                 |             |
|                    | 1                     |                 |                      |        |         |         |          |                                     |                       |                 |             |
|                    | 1                     |                 |                      |        |         |         |          |                                     |                       |                 |             |

# **Medication History**

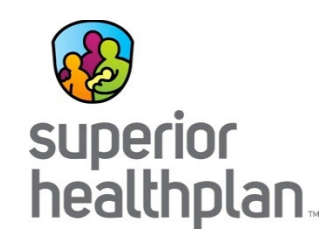

This module contains a detailed list of medications.

- Click medication name to view more details.
- Scroll over **Prescriber** and **Pharmacy** to view contact information.
- The legend of icons ( • A • • • ) denote different medication interactions. Major interactions are potentially life threatening.

| Health Passpor     | t: HUEY DUCK                                                                                                    | Member Search All                          |
|--------------------|----------------------------------------------------------------------------------------------------|--------------------------------------------|
| Face Sheet         | Overview                                                                                                    |                                            |
| Contacts           | Last- Erom Dato- To Dato-                                                                                                    |                                            |
| Allergies          | Last.         If on bate.         If bate.         If bate. |                                            |
| Assessments        |                                                                                                    |                                            |
| Growth Chart       | 0 - Major Interaction 🔒 - Moderate Interaction 🕕 - Minor Interaction 🔕 - Allergy Interaction                                                                                                    | Interaction not supported                  |
| mmunizations       | FILL DATE †         MEDICATION         QTY         Days Supply         PRESCRIBER           A         09/18/2014         IBUPROFEN 100 MG/5 ML SUSP         80.000         LOUIS. ALFRED R                                                                                                    | PHARMACY<br>JACKS APOTHECARY 2 (US4522644) |
| abs                | 09/18/2014 AMOXICILLIN 250 MG/5 ML SUSP 80.000 LOUIS. ALFRED R     70/19/2014 TRUMUNU (N. OPE 0.0%)                                                                                                    | JACKS APOTHECARY 2 (US4522644)             |
| Medication History | Overview Details                                                                                                    |                                            |
| Patient History    | IBUPROFEN 100 MG/5 ML SUSP                                                                                                    |                                            |
| ppointments        | FILL DATE : 09/18/2014 PHARMACY : DISPENSE : 80.000                                                                                                    | JACKS APOTHECARY 2<br>(US4522644)          |
|                    | REFILL: 0 PRESCRIBER :                                                                                                    | LOUIS, ALFRED R                            |
|                    | Reference<br>Document :                                                                                                    | <u>English</u> <u>Spanish</u>              |
|                    | - No Data Found -                                                                                                    |                                            |
|                    |                                                                                                    |                                            |
## Medication History: Details Tab

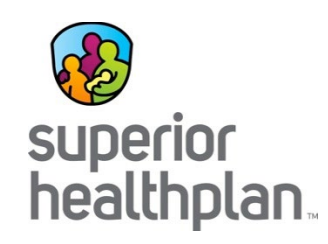

Select **English** or **Spanish** to open a reference document for the given medication.

| VIEW Details PROFEN 100 MG/5 ML S PROFEN 100 MG/5 ML S FILL DATE : 09/18/2014 DISPENSE : 80.000 REFILL : 0  d Mdfacts Module Read this medicine inplit work of an orbit of an orbit of an                                                                                                    | SUSP  PHARMACY: JA (U PRESCRIBER: Lu Reference rets Morin  - fryou have high block present, block disorders, blockdown - fryou have high block present, block disorders, blockdown - fryou have high block present, block disorders, blockdown - fryou have high block present, block disorders, blockdown - fryou have high block present, block disorders, blockdown - fryou have high block present, block disorders, blockdown - fryou have high block present, block disorders, blockdown - fryou have high block present, block disorders, blockdown - fryou have high block present, block disorders, blockdown - fryou have high block present, block disorders, blockdown - fryou have high block present block block medium levels, block - Some MEDICINES MAY INTERACT with his medicine.                                                                                                    | ACKS APOTHECARY 2<br>JS4522644)<br>OUIS, ALFRED R<br>nglish_ Spanish                                                                                                    |                                                                                                    |
|----------------------------------------------------------------------------------------------------|----------------------------------------------------------------------------------------------------|----------------------------------------------------------------------------------------------------|----------------------------------------------------------------------------------------------------|
| PROFEN 100 MG/5 ML S<br>FILL DATE : 09/18/2014<br>DISPENSE : 80.000<br>REFILL : 0<br>METAL STATES<br>METAL STATES<br>METAL STA | SUSP PHARMACY: JA (U PRESCRIBER: La PRESCRIBER: La Reference snt  retuly each time you get this medicine filled. n) mris Motin  A growths in the nose (nasal polyse), or modin information  Filly us are high blood pressure, blood disorders, bloeding or othing polyses, head polyses, or modin information  Filly us are high blood pressure, blood disorders, bloeding or othing polyses, head polyses, or modin information  Filly us are dehydated or have low fluid vulue (eg, anset for any of these diseases  Filly us are of the blood sole for fluid use if any of any of these diseases  Filly us are of ethydated or have low fluid vulue (eg, anset for any of these diseases  Filly us are port healt, volume fluid blood  Some MEDICINES MAY INTERCAY with his medicine.                                                                                                    | ACKS APOTHECARY 2<br>JS4522644)<br>OUIS, ALFRED R<br>nglish_ Spanish                                                                                                    |                                                                                                    |
| PROFEN 100 MG/5 ML S     FILL DATE : 09/18/2014     DISPENSE : 80.000     REFILL : 0     definition of the second second se                                                                                                    | SUSP<br>PHARMACY : JA<br>(U<br>PRESCRIBER : LU<br>Reference<br>ent :<br>refully each time you get this medicine filled.<br>Prefix Morini<br>• flyou have a history of swelling or fluid buildup, lupus,<br>additional, growth in the nose (tradail polyps), or mouth<br>• flyou have high tolod pressure, blood disorders,<br>bloeding or cotting problems, headt problems, or disorders,<br>bloeding or cotting problems, headt problems, or disorders,<br>bloeding or cotting problems headt polyps), or mouth<br>• flyou have high tolod pressure, blood disorders,<br>bloeding or cotting problems headt problems (e.g.<br>1 flyou have high tolod result headt<br>• flyou have high tolod result headt<br>• flyou have high tolod result headt<br>• flyou have high tolod result headt<br>• flyou have por headt, or tol blood sodium levels,<br>stores<br>Bene MEDICINES MAY INTERCATV with this medicine.                                                                                                    | ACKS APOTHECARY 2<br>JS4522644)<br>OUIS, ALFRED R<br>nglish_Spanish                                                                                                    |                                                                                                    |
| FILL DATE : 09/18/2014<br>DISPENSE : 80.000<br>REFILL : 0<br>Methods in the second second se                                                                                                    | PHARMACY : JA<br>(U<br>PRESCRIBER : Lo<br>Reference<br>ent<br>on)<br>mis Moria<br>- Syou have a history of swelling or fluid buildup, have,<br>- startma, growths in the nose (nasal polyps), or mouth<br>inflammation<br>- Syou have high blood pressure, blood disorders,<br>bloeding or cotting problems, head problems, head<br>inflammation<br>- Syou have high blood pressure, blood disorders,<br>bloeding or cotting problems, head problems, head<br>inflammation<br>- Syou have high blood pressure, blood disorders,<br>bloeding or cotting problems, head problems (<br>- started by diamma, ventiling, not dirisking fluids)<br>- If you are of hydiauted of have low fluid volume (eg,<br>caused by diamma, ventiling, not dirisking fluids)<br>- fluid support health, ventiling, fluids)<br>- some MEDICINES MAY INTERCAT with film medicine.                                                                                                    | ACKS APOTHECARY 2<br>JS4522644)<br>OUIS, ALFRED R<br>nglish_ Spanish                                                                                                    |                                                                                                    |
| REFILL: O<br>duted to the second second                                                                                                    | PRESCRIBER : Lo<br>Reference<br>ent :<br>not<br>mis Motifi<br>mission with the noise (nasal polypa), or mouth<br>inflammation<br>inflammation<br>i | OUIS, ALFRED R<br>nglish_Spanish                                                                                                    |                                                                                                    |
| d MedFacts Module Read this medicine information sheet car for Suspension ( Nonprescription tion: EYE-sus-PROE-ten rest: Carantee information sheet car rest: Carantee information of the standard of the standard of the stan                                                                                                    | refully each time you get this medicine filled.     m)      ren's Motion         fryama, growths in the nose (makal polyps), or mouth         information         fryama, growths in the nose (makal polyps), or mouth         information         fryama, growths in the nose (makal polyps), or mouth         information         fryama, and the nose (makal polyps), or mouth         information         fryama, and the nose (makal polyps), or mouth         information         fryama, and the nose (makal polyps), or mouth         information         fryama, and the nose (makal polyms), or mouth         information         fryama, and the nose (makal polyms), or mouth         information         fryama, and the nose (makal polyms), or mouth         if you have high topol mouth         fryama, and the nose of the nose of the nose of the nose         fryama, and the nose of the nose of the nose of the nose         fryama, and the nose of the nose of the nose of the nose         fryama, and the nose of the nose of the nose of the nose         fryama, and the nose of the nose of the nose of the nose         fryama, and the nose of the nose of the nose of the nose         fryama, and the nose of the nose of the nose of the nose         fryama, and the nose of the nose of the nose of the nose         fryama, and the nose of the nose of the nose of the nose         fryama, and the nose of the nose of the nose of the nose         fryama, and the nose of the nose of the nose of the nose         fryama, and the nose of the nose of t                                                                                                    |                                                                                                    |                                                                                                    |
| En Suspension ( Nonprescription<br>into: IEVE-tou-PROOF-into:<br>Into: IEVE-tou-PROOF-into:<br>Into: IEVE-tou-PROOF-into:<br>Into: Into: Into: Into: Into: Into: Into: Into:<br>Into: Into: Into: Into: Into: Into: Into:<br>Into: Into: Into: Into: Into: Into: Into:<br>Into: Into: Into: Into: Into: Into: Into:<br>Into: Into: Into: Into: Into: Into:<br>Into: Into: Into: Into: Into: Into:<br>Into: Into: Into: Into: Into: Into:<br>Into: Into: Into: Into: Into: Into:<br>Into: Into: Into: Into: Into: Into:<br>Into: Into: Into: Into: Into: Into:<br>Into: Into: Into: Into: Into: Into:<br>Into: Into: Into: Into: Into: Into: Into:<br>Into: Into: Into: Into: Into: Into: Into:<br>Into: Into: Into: Into: Into: Into: Into:<br>Into: Into: Into: Into: Into: Into: Into: Into:<br>Into: Into: Into: Into: Into: Into: Into: Into:<br>Into: Into: Into: Into: Into: Into: Into: Into: Into:<br>Into: Into: Into: Into: Into: Into: Into: Into: Into: Into:<br>Into: Into: Into                                                                                                    | n) eren's Morin if you have a history of swelling or fluid buildup. Jupus, astimua, growths in the nose (trasal log/ups), or mouth if you have high thod preserve. Ibiod disorders, bleeding or clotting problems, heart problems (eg, heart fluid), or blood vessed ideases, or if you are at msk for any of these disease. If you are at disk for any of these disease disease, or if you are at msk for any of these disease. If you are at msk for any of these disease at the state of the state of the state of the state if you are at disease of you are at msk for any of these disease at the state of the state of the state                                                                                                    |                                                                                                    |                                                                                                    |
| fatal heart and blood vessel problems (eg.<br>k, stole). The may be greated by you me<br>me. Do not use this medicine right before or<br>is heart surgery.<br>me may cause an increased risk of serious<br>mes fatal stonach, ulcers and theefand. Elsery<br>ty be at greater risk. This may occur without<br>cine is used for:                                                                                                    | Inflummation<br>If you have high blood pressure, blood dilorders,<br>bleeding or cloting problems, hear problems (e),<br>the for any of these diseases as, or if you are at<br>if you are dehydrated or have low fluid volume (e),<br>caused by diarrhea, vomiline, not diniking bluids)<br>If you have poor health, or low blood sodium levels,<br>you dirnk sichole, or you have a history of alcohol<br>abuse<br>Some MEDICINES MAY INTERACT with this medicine.                                                                                                    |                                                                                                    |                                                                                                    |
| cine is used for:                                                                                                    | Some MEDICINES MAY INTERACT with this medicine.                                                                                                    |                                                                                                    |                                                                                                    |
| now encore and upters is defined by site Similar<br>interaction of the second second second second second<br>as determined by your doctor.<br>Interim Second Second Second Second Second Second Second<br>Second Second Seco                                                                                                    | <ul> <li>Teel your health care provider if you are taking any other<br/>Anticographicals (a), worthorn, apprint, contentrols devices<br/>and an approximate sector of the sector of the sector<br/>medicate instances (a) sector of the sector of the sector<br/>the risk of stomach biending may be increased<br/>the risk of stomach biending may be increased<br/>the risk of stomach biending may be increased<br/>the risk of stomach biending may be increased<br/>the risk of stomach biending may be increased<br/>the risk of stomach biending may be increased<br/>and the risk of stomach biending may be increased<br/>and the risk of stomach biending may be increased<br/>and the risk of stomach biending may be<br/>approximately because the risk of the stomach biending<br/>the device and by this medicine maximum<br/>be decreased by this medicine may<br/>interact with of the medicine biending the stomach<br/>the device and medicates are provider if this medicine may<br/>interact with of the medicine biending to take. Check with<br/>your health care provider life the stomach<br/>biending the stomach biending the stomach<br/>the device and a Medication Cosing instructions.<br/>• This medicine consets with an exits patient information<br/>sheed called a Medication Cosing instructions.<br/>• This medicine consets with an exits patient information<br/>sheed called a Medication Cosing instructions.<br/>• This medicine consets with an exits patient information<br/>sheed called a Medication Cosing instructions.<br/>• This medicine consets with an exits patient information<br/>sheed called a Medication Cosing instructions.<br/>• This medicine consets with an exits patient information<br/>sheed called a Medication Cosing instructions.<br/>• This medicine consets with an exits patient information<br/>sheed called a Medication Cosing instructions.<br/>• This medicine consets with an exits patient information<br/>sheed called a Medication Cosing instructions.<br/>• This medicine consets with an exits patient information<br/>sheed called a Medication Cosing instructions.<br/>• This medicine consets is the index site information<br/>of boord patients is tho</li></ul>                                                                                                    |                                                                                                    |                                                                                                    |
| nces<br>have a history of kidney or liver disease,<br>es, or stomach or bowel problems (eg, bleeding,<br>tion, ulcers, persistent or returning stomach                                                                                                    | stomach upset.<br>Shake well before each use.<br>Use a measuring device marked for medicine dosing.<br>Ask your pharmacist for help if you are unsure of how<br>to measure your dose.                                                                                                    |                                                                                                    |                                                                                                    |
|                                                                                                    | e symptoms.<br>e symptoms.<br>e this medicine if:<br>allergic to any ingredient this medicine<br>had a severe allergic reaction (eg., severe<br>we, trouble beathing, growths in the rose,<br>network in the severe severe<br>to a severe allergic reaction (eg., severe<br>network) and the severe severe<br>in the last 3 months of pregnancy<br>in the last 3 months of pregnancy<br>in the last 3 months of pregnancy<br>in the last 3 months of pregnancy<br>in the last 3 months of pregnancy<br>in the last 3 months of pregnancy<br>in the last 3 months of pregnancy<br>in the last 3 months of pregnancy<br>in the last 3 months of pregnancy<br>in the last 3 months of pregnancy<br>in the last 3 months of pregnancy<br>in the last 3 months of pregnancy<br>in the last 3 months of the following apply to you:<br>the pregnant, planning to become pregnant, or<br>the sking any prescription or norprescription<br>the sking any prescription or norprescription<br>we altergies to medicines, foods, or other<br>ces<br>we a history of kidney or liver disease,<br>diset for returning bornan                                                                                                    | e symptoms.<br>e this medicine if i<br>allergic to any ingredient in this medicine<br>end a severe allergic reaction (e), severe<br>end a severe allergic reaction (e), severe<br>end a severe allergic reaction (e), severe<br>end a severe allergic reaction (e), severe<br>end a severe allergic reaction (e), severe<br>end a severe allergic reaction (e), severe<br>end a severe allergic reaction (e), severe<br>end a severe allergic reaction (e), severe<br>end a severe allergic reaction (e), severe<br>end a severe allergic reaction (e), severe<br>end a severe allergic reaction (e), severe<br>end as severe allergic reaction (e), severe<br>end as severe allergic reaction (e), severe<br>end of the last 3 months of pregnarcy:<br>a dorb of how aller in the factors<br>apply for you.<br>End the last 3 months of pregnarcy:<br>a dorb of how aller in the factors<br>apply for you.<br>End the last 3 months of pregnarcy:<br>a dorb of how aller in the factors<br>end the last 3 months of pregnarcy:<br>a dorb of how aller in the factors<br>apply for you.<br>End the last 3 months of pregnarcy:<br>a dorb in medicine end<br>end the severe aller in the factors<br>apply for you.<br>This medicine as directed by your doctor. Check the<br>table and prove allergic in the factors<br>end and prove allergic in the factors<br>end and prove allergic in the factors<br>end and prove allergic in the medicine factors<br>end and prove the risk of all somach<br>and and prove there each use.<br>Use a measuring document for medicine dosing,<br>by prove medicine with one medicine factors in the source of the source of the<br>source and how prove there is the unuse of how<br>end in the document of the prediction dosing,<br>by prove provemand of the prediction dosing,<br>by provemand of the prediction dosing,<br>by provemand of the prediction dosing,<br>by provemand of the prediction dosing,<br>by provemand of the prediction dosing,<br>by provemand of the prediction dosing,<br>by provemand of the prediction dosing,<br>by provemand of the prediction dosing,<br>by provemand of the prediction dosing,<br>by provemand of the prediction dosing,<br>by provemand of th | e symptoms. e symptoms. e provident in this medicine his medicine fit his medicine fit his medicine fit his medicine fit his medicine fit his medicine fit his medicine his medicine his me |

# **Patient History**

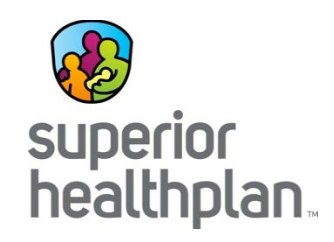

This module contains visit information from claims data on all services rendered, whether paid or denied. Claims come from all provider types and providers do not need to do anything extra for this data to load.

• Click the **date** to view more visit details.

| Health Passport    | HUEY DUCK                                                                                                    |                   | =                       | Member Search       | 🖨 Print All |
|--------------------|----------------------------------------------------------------------------------------------------|-------------------|-------------------------|---------------------|-------------|
| Face Sheet         | Visits Diagnoses Procedures                                                                                                    |                   |                         |                     |             |
| Contacts           | Lasti Erom Dato: To Data                                                                                                    |                   |                         |                     |             |
| Allergies          | ●         10 years         ●         0         01/11/2016         01/11/2                                                                                             | 2017              | Go                      |                     |             |
| Assessments        | Click on dates for more details                                                                                                    |                   |                         |                     | - Drint     |
| Growth Chart       |                                                                                                    | Dx<br>CODE        | VISIT TYPE †            | BILLING<br>ENTITY † | SOURCE      |
| Immunizations      | 05/25/2014 ROUTINE INFANT OR CHILD HEALTH CHECK                                                                                                    | V20.2             | OFFICE<br>LOCATION CODE | HINE, PETER         | SUPERIOR    |
| Labs               | 02/19/2014 CARE INVOLVING OTHER SPECIFIED REHABILITATION                                                                                                    | V57.89            | OTHER<br>LOCATIONS      | STERN.<br>CHARLES   | тмнр        |
| Medication History | Visit Details                                                                                                    |                   | X                       | STERN,<br>CHARLES   | DentaQuest  |
| Patient History    | CLAIM J237TXE13656                                                                                                    |                   |                         | STERN.<br>CHARLES   | тмнр        |
| Appointments       | ADMITTING PROVIDER HINE, PETER                                                                                                    |                   |                         | STERN,              | TMHP        |
|                    | PROCEDURES                                                                                                    | CPT Dx<br>Code Co | de DATE                 |                     |             |
|                    | Immunization administration (includes percutaneous, intradermal,<br>subcutaneous, or intramuscular injections); one vaccine (single or<br>combination vaccine/toxoid) | 90471 V2          | 0.2 05/25/2014          |                     |             |
|                    |                                                                                                    |                   |                         |                     |             |
|                    |                                                                                                    |                   |                         |                     |             |

Note: This module should not be used as a tool for claims payments. There is lag time before data is loaded as providers have 95 days to bill and Superior has 30 days to process.

# Patient History: Diagnoses Tab

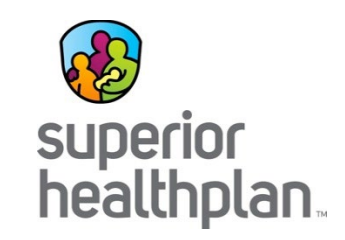

This tab lists visits by diagnoses. Click the **date** to view by diagnoses.

| Health Passpor     | t: HUEY DUCK                                                                                                    | (       | <b>⊟</b> Memb | er Search        | 🖨 Print All |
|--------------------|----------------------------------------------------------------------------------------------------|---------|---------------|------------------|-------------|
| Face Sheet         | Visits Diagnoses Procedures                                                                                                    |         |               |                  |             |
| Contacts           |                                                                                                    |         |               |                  | A Print     |
| Allergies          | Click on dates for more details                                                                                                    | Du COD  |               |                  | COURCE      |
| Assessments        | DATE † DIAGNOSIS †                                                                                                    | ‡       |               | GENTIT           | ‡           |
|                    | 05/25/2014 ROUTINE INFANT OR CHILD HEALTH CHECK                                                                                                    | V20.2   | HINE,         | PETER            | SUPERIOR    |
| Growth Chart       | 02/25/2014 CARE INVOLVING OTHER SPECIFIED REHABILITATION PROCEDURE                                                                                                    | V57.89  | STERM<br>CHAR | <u>V.</u><br>LES | TMHP        |
| Immunizations      | 02/24/2014 CARE INVOLVING OTHER SPECIFIED REHABILITATION PROCEDURE                                                                                                    | V57.89  | STER          | V.               | TMHP        |
| Laba               | Visit Details                                                                                                    |         | X             | . <u>ES</u>      |             |
| Laps               | 02/21/21<br>CLAIM J237TXE13656                                                                                                    |         |               | <u>.</u><br>.ES  | ТМНР        |
| Medication History | 02/20/2( END OF SERVICE 05/25/2014                                                                                                    |         |               | L                | TMHP        |
| Patient History    | ADMITTING PROVIDER HINE, PETER                                                                                                    |         |               | <u>.ES</u>       | 714110      |
| Patient metory     | 02/19/2(<br>CPT                                                                                                    | Dx      |               | L<br>. <u>ES</u> | IMHP        |
|                    | PROCEDURES Code                                                                                                    | Code D  | ATE           |                  |             |
|                    | Immunization administration (includes percutaneous, intradermal, subcutaneous, or intramuscular injections); one vaccine (single or combination vaccine/toxoid)         90471 | V20.2 0 | 5/25/2014     |                  |             |
|                    |                                                                                                    |         |               |                  |             |

## Patient History: Procedures Tab

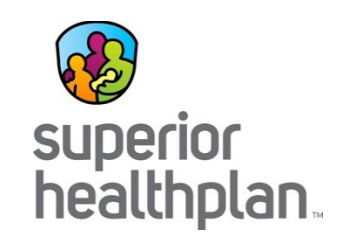

#### Click the **Procedures tab** to view visits by procedures.

| Health Passpor     | t: HUEY DUCK                                                                                                    | <b>■</b> Me | mber Search         | 🖨 Print All |
|--------------------|----------------------------------------------------------------------------------------------------|-------------|---------------------|-------------|
| Face Sheet         | Visits Diagnoses Procedures                                                                                                    |             |                     |             |
| Contacts           |                                                                                                    |             |                     | Print       |
| Allergies          | Click on dates for more details                                                                                                    | CDT         |                     |             |
| Assessments        | DATE   PROCEDURE                                                                                                    | Code<br>‡   | BILLING<br>ENTITY ‡ | SOURCE      |
| Growth Chart       | 05/25/2014 Immunization administration (includes percutaneous, intradermal, subcutaneous, or intramuscular injections); one vaccine (single or combination vaccine/toxoid)                       | 90471       | HINE, PETER         | SUPERIOR    |
| Immunizations      | 02/25/2014 Personal care ser per 15 min                                                                                                    | T1019       | STERN.<br>CHARLES   | ТМНР        |
| Labs               | 02/2 Visit Details                                                                                                    | X           | STERN,<br>CHARLES   | ТМНР        |
| Medication History | 02/2 CLAIM J237TXE13656<br>END OF SERVICE 05/25/2014                                                                                                    |             | STERN,<br>CHARLES   | ТМНР        |
| Patient History    | 02/2 ADMITTING PROVIDER HINE, PETER                                                                                                    |             | STERN,<br>CHARLES   | ТМНР        |
|                    | PROCEDURES CPT Dx<br>Code Code D/                                                                                                    | ATE         |                     |             |
|                    | Immunization administration (includes percutaneous, intradermal, subcutaneous, or intramuscular injections); one vaccine (single or combination vaccine/toxoid)       90471       V20.2       05 | /25/2014    |                     |             |
|                    |                                                                                                    |             |                     |             |

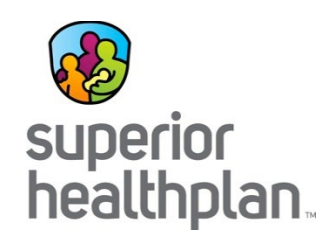

On this module users can create and modify and cancel their own appointment entries.

| Health Passpor     | rt: HUEY DUCK             |              |                           | [        | E Member Search | A Print All |
|--------------------|---------------------------|--------------|---------------------------|----------|-----------------|-------------|
| Face Sheet         | Appointments Add Appointm | nent         |                           |          |                 |             |
| Contacts           |                           |              |                           |          |                 |             |
| Allergies          | Last:                     | C 01/11/2016 | To Date:<br>01/11/2017 Go |          |                 |             |
| Assessments        |                           |              |                           |          |                 |             |
| Growth Chart       | Date&Time(CT)             | ſ            | Duration                  | Descri   | ption           | Print       |
| Inconstructions    | 11/17/2016 10:00 AM       | 4            | 15                        | TEST     |                 |             |
| Immunizations      | 09/10/2016 10:00 AM       | 6            | 0                         | Psycho   | therapy         |             |
| Labs               | 07/18/2016 01:00 PM       | з            | 0                         | XXXXXXX  |                 |             |
|                    | 04/05/2016 12:00 AM       | 3            | 80                        | test     |                 |             |
| Medication History | 02/26/2016 01:00 PM       | 3            | 80                        | test car | ncel            |             |
| Dationt History    | 02/19/2016 02:00 AM       | 3            | 80                        | test     |                 |             |
| Patient history    | 01/14/2016 08:00 PM       | 1            | 5                         | testing  |                 |             |
| Appointments       |                           |              |                           |          |                 |             |

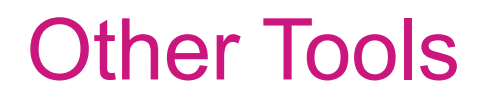

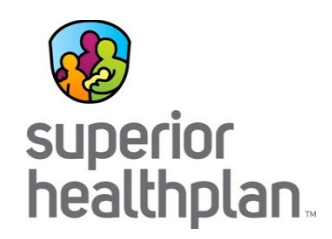

- **Member Search**: Return to search screen.
- Print All: Print complete health record by either (1) selecting a time frame or (2) selecting a date range and click Go.
- **Print**: Print single module.
- **Demo Info**: Hover over member name to view core demographic information.

| Health Passpor | rt: HUEY DUCK                                                     |                   |                              | Member Search 🖨 Print All |
|----------------|-------------------------------------------------------------------|-------------------|------------------------------|---------------------------|
| Face Sheet     |                                                                   |                   |                              |                           |
| Contacts       | Age                                                               | 21 Y              | Phone                        |                           |
| Allensies      | DOB                                                               | 03/17/1995        | DFPS ID                      | 1111111                   |
| Allergies      | Gender                                                            | Male              | Medicaid ID                  | 55555555                  |
| Assessments    | Marital Status                                                    | Single            | HP ID - for SUPEP. OR use    | 00101111111               |
|                | Race/Ethnicity                                                    | White/Hispanic    | Authorized Level of Care     | 210                       |
| Growth Chart   | Primary Language                                                  | N/A               | Forensic Assessment Indicato | r N                       |
| Immunizations  | Primary Address                                                   | 1234 W DISNEY AVE | Transitioning Youth Program  | Y                         |
|                |                                                                   |                   |                              |                           |
|                | Last:                                                             | From Date: To Dat | e:                           |                           |
|                | All     S months     6 months     1 year     5 years     10 years | 01/11/2016 01/11  | /2017 Go                     |                           |

### **Other Tools**

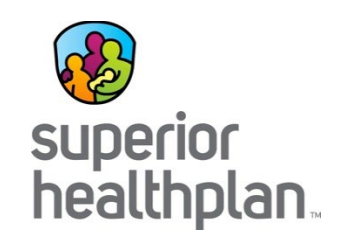

- To filter, select the **time frame** and **date range** and click **Go**.
- Found on modules: Assessments, Growth Chart, Immunizations, Labs, Medication History and Patient History

|   | Last:                |     | From Date: | To Date:   |    |
|---|----------------------|-----|------------|------------|----|
| ۲ | 3 months<br>6 months | • 0 | 01/11/2016 | 01/11/2017 | Go |
|   | 1 year<br>5 years    |     |            |            |    |
|   | 10 years             |     |            |            |    |

• View more by clicking the **Page** or the **Next** and **Last** buttons.

27 items found, displaying 1 to 10. Page 1/3 1,2,3 Next Last

• Allergies, Growth Chart, Immunizations, Labs, Medication History and Patient History can be found on modules.

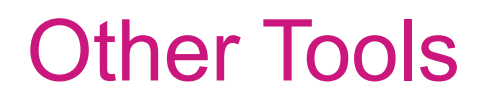

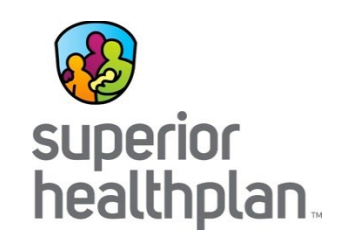

- Sort information by clicking on the titles labeled with arrows.
  - Found on modules: Allergies, Growth Chart, Immunizations, Labs, Medication History and Patient History
- Hover over **Billing Entity** to view contact information for providers.
  - Found on module: Patient History

| DATE : PROCEDU | RE† CPT Code BILL t ENT  | ING<br>ITY ‡ | SOURCE                                     |  |
|----------------|--------------------------|--------------|--------------------------------------------|--|
|                | 90471 <u>STEE</u><br>CHA | RN. S        | TERN, CHARLES                              |  |
|                | T1019 STEP<br>CHA        | RN. Bu       | WACO, TX 76710<br>Business: (713) 555-1234 |  |
|                | T1019 STEF               | RN.<br>RLES  | тмнр                                       |  |
|                | T1019 STEE<br>CHA        | RN.<br>RLES  | тмнр                                       |  |
|                | T1019 STEF               | RN.<br>RLES  | тмнр                                       |  |
|                | T1019 STEP               | RN.<br>RLES  | тмнр                                       |  |
|                | T1019 STEE               | RN.          | тмнр                                       |  |

### **Contact Us**

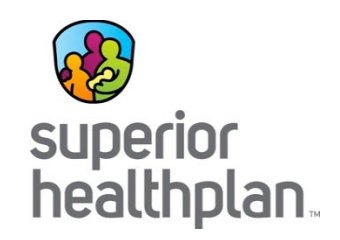

- Interested in a Live Demo? Call your Account Manager to schedule a visit!
- Need additional Health Passport Help? Contact the Health Passport Support Desk:
  - Call: 1-866-714-7996
  - Email:

TX.PassportAdministration@SuperiorHealthPlan.com

# **Thank You For Attending!**

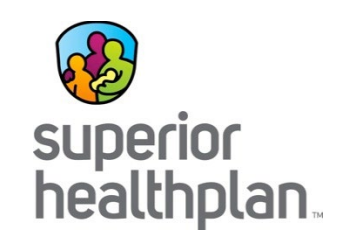

Thank you for your commitment to serving the needs of Children in Texas Foster Care.

If you have additional questions, please contact your local Account Manager or select "Contact Us" at <u>SuperiorHealthPlan.com</u>

Let us know what we can do to help.